### MEASURING PROGRAM for ANALOG-MEASURING-CASE with integreated Datenlogger

### **Operation manual**

- Standart data rate of 1 second
- 1000 days long time logging
- 8 universal analog inputs
- 4 different measuring points

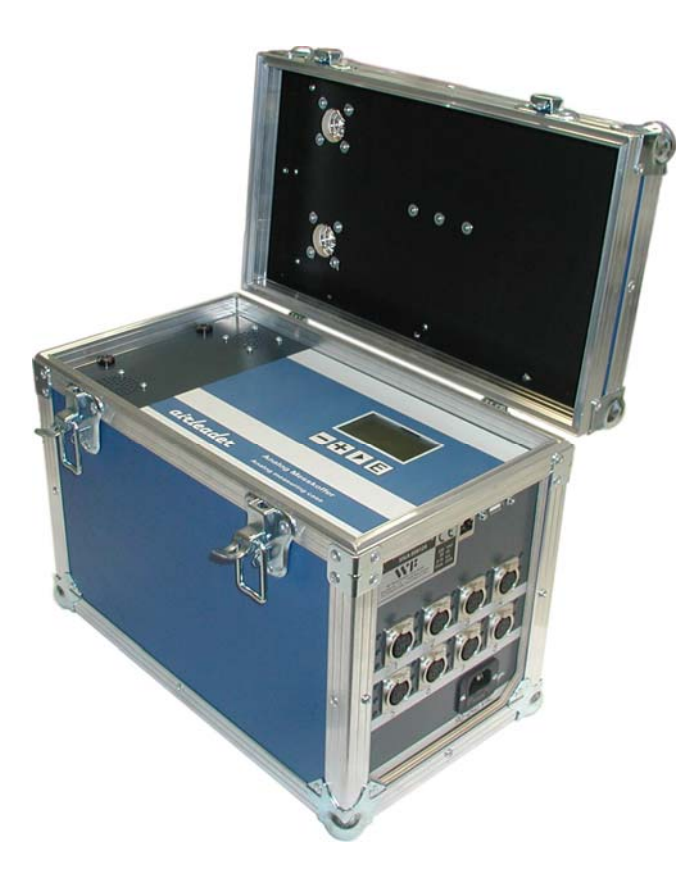

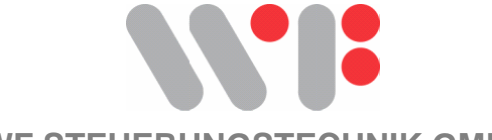

WF STEUERUNGSTECHNIK GMBH

WF Steuerungstechnik GmbH, Zeppelinstr. 7-9, 75446 Wiernsheim, Tel. 07044/91 11 00, Fax 07044/5717

### **CONTENTS**

| PAGE 1       | contents, system requirement, installation instruction    |
|--------------|-----------------------------------------------------------|
| PAGE 2       | introduction and operation                                |
| PAGE 3       | Amperé clamp connecting for compressor measuring          |
| PAGE 4 + 5   | programming with keys                                     |
| PAGE 6       | start measuring                                           |
| PAGE 7       | read 4 different measuring points                         |
| PAGE 8       | create folder for measuring files                         |
| PAGE 9       | read Data to the program                                  |
| PAGE 10      | define measuring chanels                                  |
| PAGE 11      | evaluating data                                           |
| PAGE 12      | define compressors chanels                                |
| PAGE 13      | define analog sensor chanels                              |
| PAGE 14 + 15 | adjust the load and unload amperé settings of compressors |
| PAGE 16 + 17 | configuration variable speed compressors                  |
| PAGE 18      | scaling pressure diagram                                  |
| PAGE 19      | scaling the flow diagram                                  |
| PAGE 20 + 21 | evaluating of data                                        |
| PAGE 22      | change the average f compressod air consumption diagram   |
| PAGE 23      | printer and page settings                                 |
| PAGE 24      | mounting the flow sensor                                  |
| PAGE 25      | data list for the analog inputs                           |

#### SYSTEM REQUIREMENTS

#### WINDOWS 98 und WINDOWS NT 4.0, WINDOWS 2000, XP

#### **INSTALLATION.**

Insert the CD-Rom in your computer.

The setup will start automaticly

If not, please start the setup manually by double click on setup.exe

PROGRAM LICENSE

The license for the PC program exclusively applies to the control number given under the identification code and may be copied only for safeguarding purposes.

Multiple installations only are allowed provided that this concerns the data of the control number named under the identification code

1

### Introduction and operating

The compressed air measuring with this program contains the following measuring forms:

#### 1. Compressed air measuring with analog amperé clamp

#### 2. measuring with different sensors:

- Pressure Transducer
- Dew Point
- Temperature
- Flow
- Power

#### The PC program makes the energy consumption for compressed air transparent.

The compressed air consumption in your compressed air station is documented and evaluated. You receive a compressed air consumption graphic for a graphic reproduction for every day, compressor running time and an energy table.

The energy table lists the running time of your compressors for load and idle times and evaluates the compressed air costs in the respective national currency.

The produced compressed air crowd gets moreover single for every mpressor and in the sum pointed. The operation explains herself by the badge marking of themselves

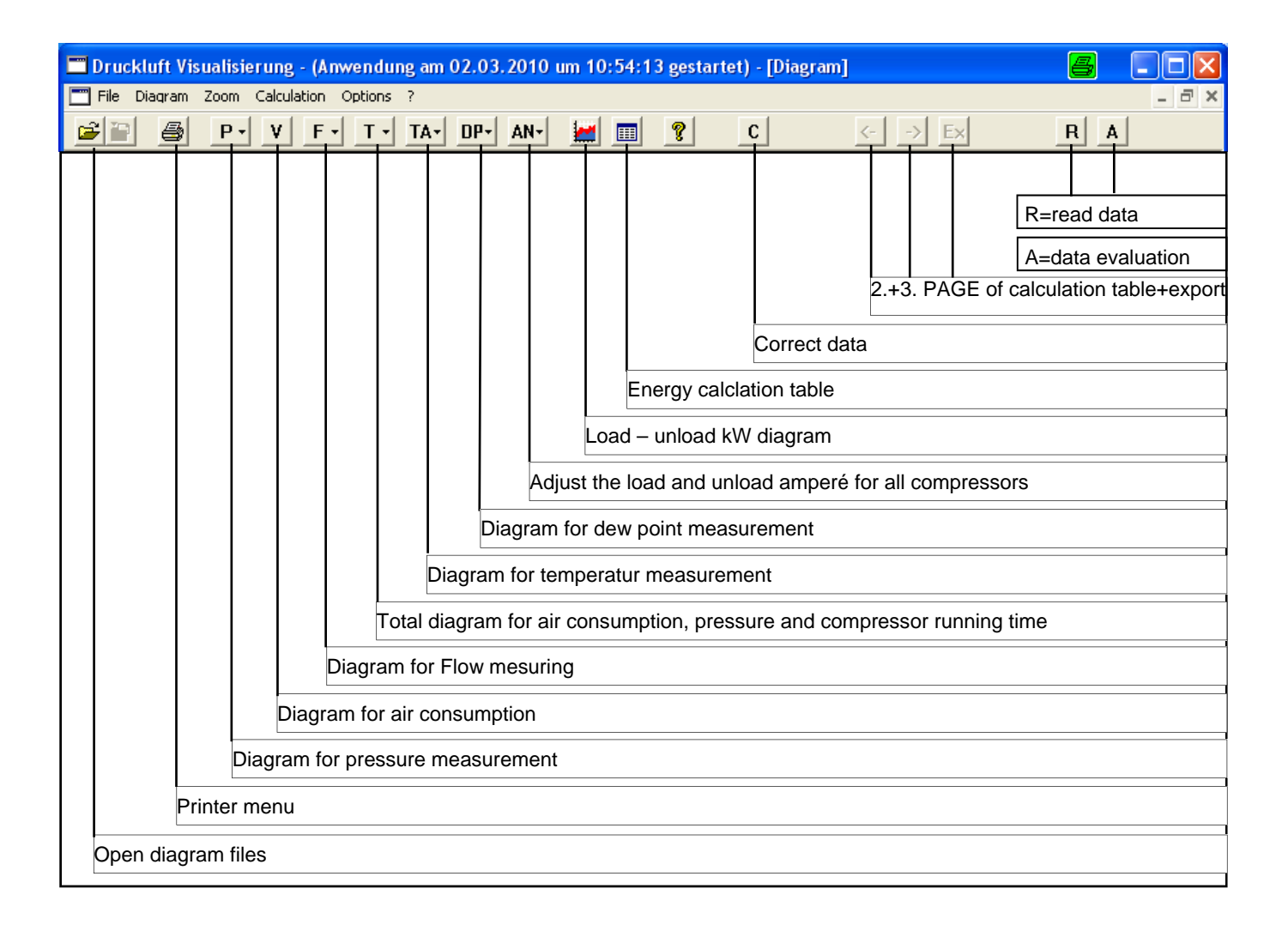

### Amperé clamp connection for compressor measuring

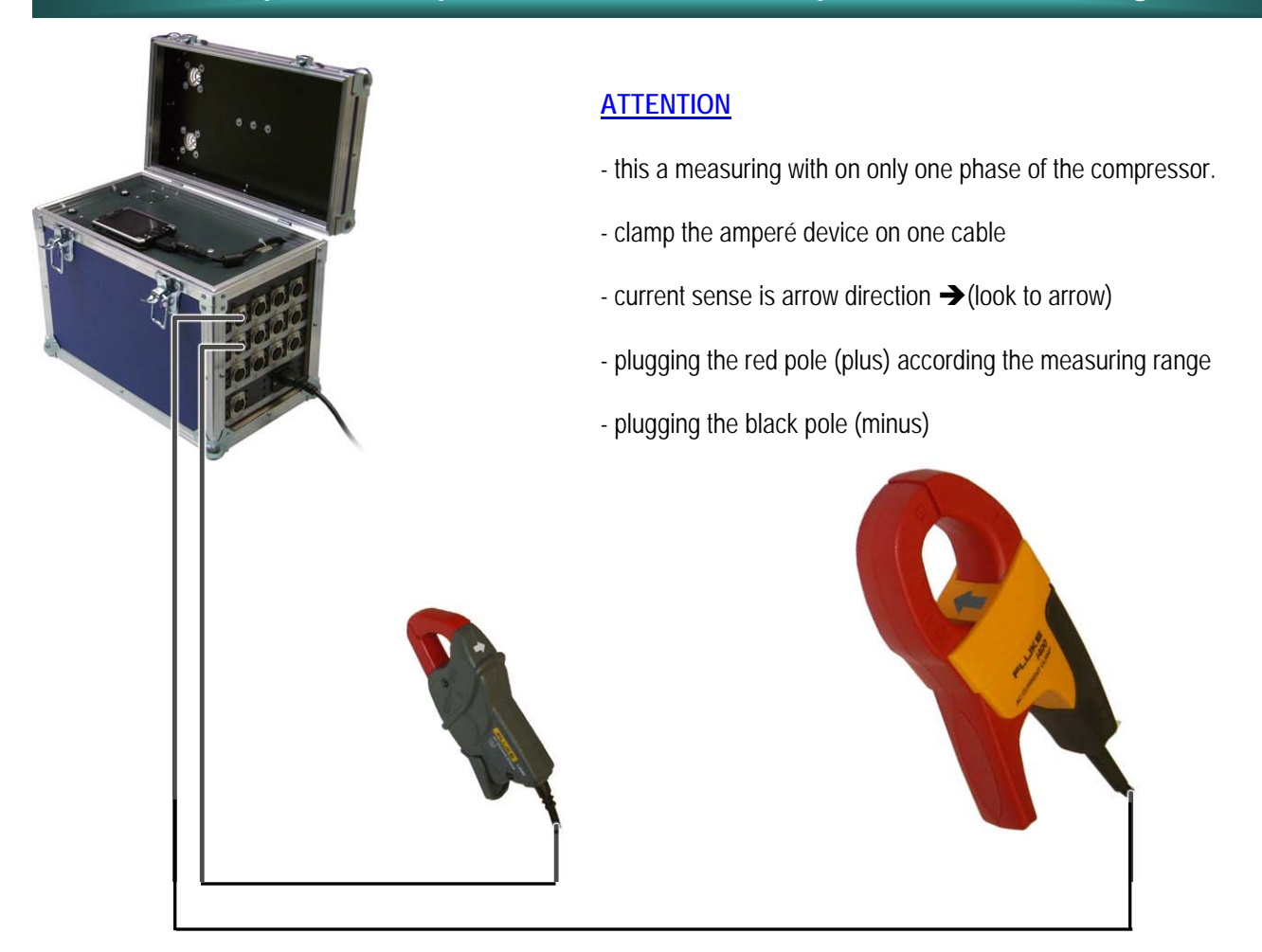

#### Current adapter:

The output of the current clamp is 4-20 mA and will be connected to the analog inputs of the measuring case

#### Examble:

| Clamp type | Measuring range | Output signal | Max. Motor kW |
|------------|-----------------|---------------|---------------|
| 200 A      | 0-200 A         | 0-200 mA      | 75 kW         |
| 400 A      | 0-400A          | 0-400 mA      | 160 kW        |
| 1200 A     | 0-1200 A        | 0-1200 mA     | 500 kW        |

3

### Programming with the keys

#### Start measuring

| MEAS  | UREM | IENT    | INAC | TIVE    |
|-------|------|---------|------|---------|
| 27.02 | 2.20 | 10      | 08:5 | 0 : 2 0 |
|       |      |         |      |         |
| AE1 : | = 04 | ,3 A E  | 1 =  | 09,1    |
| AE3 : | = 06 | ,5 A E  | 3 =  | 16,0    |
| AE5 : | = 10 | ,4 A E  | 5 =  | 13,6    |
| AE7 : | = 11 | , 0 A E | 7 =  | 05,2    |

#### E

 MEASUREMENT
 INACTIVE

 27.02.2010
 08:50:20

START MEASUREMENT EDIT MEASURING DATA FORMAT SD CARD PROGRAMMING

#### Е

| М | Е | Α | s | U | R | Е | Μ | Е | Ν | т |   |   | I | Ν | Α | С | т | I | ٧ | Е |  |
|---|---|---|---|---|---|---|---|---|---|---|---|---|---|---|---|---|---|---|---|---|--|
| 2 | 7 |   | 0 | 2 |   | 2 | 0 | 1 | 0 |   |   |   | 0 | 8 | : | 5 | 0 | : | 2 | 0 |  |
|   |   |   |   |   |   |   |   |   |   |   |   |   |   |   |   |   |   |   |   |   |  |
|   |   | s | т | Α | R | т |   | Μ | Е | Α | s | υ | R | Т | Ν | G |   |   |   |   |  |
|   |   |   |   |   |   |   |   |   |   |   |   |   |   |   |   |   |   |   |   |   |  |
| Ν | 0 |   |   |   |   |   |   |   |   |   |   |   |   |   |   |   |   |   |   |   |  |
| Υ | Е | s |   |   |   |   |   |   |   |   |   |   |   |   |   |   |   |   |   |   |  |
|   |   |   |   |   |   |   |   |   |   |   |   |   |   |   |   |   |   |   |   |   |  |
|   |   |   |   |   |   |   |   |   |   |   |   |   |   |   |   |   |   |   |   |   |  |
|   |   |   |   |   |   |   |   |   |   |   |   |   |   |   |   |   |   |   |   |   |  |
|   |   |   |   |   |   |   |   |   |   | Е |   |   |   |   |   |   |   |   |   |   |  |

|   |   | М | Е | Α | S | U | R | Е | Μ | Е | Ν | т |   |   | Α | С | Т | I. | ۷ | Е |   |
|---|---|---|---|---|---|---|---|---|---|---|---|---|---|---|---|---|---|----|---|---|---|
| 2 | 2 | 7 | • | 0 | 2 | • | 2 | 0 | 1 | 0 |   |   |   | 0 | 8 | : | 5 | 0  | : | 2 | 0 |
| A | ١ | Е | 1 |   | = |   | 0 | 4 | , | 3 |   | A | Е | 1 |   | = |   | 0  | 9 | , | 1 |
| A | ١ | Е | 3 |   | = |   | 0 | 6 | , | 5 |   | Α | Е | 3 |   | = |   | 1  | 6 | , | 0 |
| A | ١ | Е | 5 |   | = |   | 1 | 0 | , | 4 |   | Α | Е | 5 |   | = |   | 1  | 3 | , | 6 |
| A | ١ | Е | 7 |   | = |   | 1 | 1 | , | 0 |   | A | Е | 7 |   | = |   | 0  | 5 | , | 2 |
|   |   |   |   |   |   |   |   |   |   |   |   |   |   |   |   |   |   |    |   |   |   |

#### Edit measuring data

| м | Е | Α | s | U | R | Е | М | Е | Ν | т |   |   | I. | Ν | Α | С | т | I. | ۷ | E |
|---|---|---|---|---|---|---|---|---|---|---|---|---|----|---|---|---|---|----|---|---|
| 2 | 7 | • | 0 | 2 | • | 2 | 0 | 1 | 0 |   |   |   | 0  | 8 | : | 5 | 0 | :  | 2 | 0 |
| A | Е | 1 |   | = |   | 0 | 4 | , | 3 |   | A | Е | 1  |   | = |   | 0 | 9  | , | 1 |
| Α | Е | 3 |   | = |   | 0 | 6 | , | 5 |   | Α | Е | 3  |   | = |   | 1 | 6  | , | 0 |
| Α | Е | 5 |   | = |   | 1 | 0 | , | 4 |   | Α | Е | 5  |   | = |   | 1 | 3  | , | 6 |
| Α | Е | 7 |   | = |   | 1 | 1 | , | 0 |   | Α | Е | 7  |   | = |   | 0 | 5  | , | 2 |

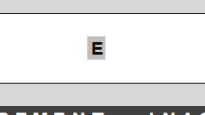

 MEASUREMENT
 INACTIVE

 27.02.2010
 08:50:20

START MEASUREMENT EDIT MEASURING DATA FORMAT SD CARD PROGRAMMING

#### Е

MEASUREMENT INACTIVE 27.02.2010 08:50:20 EDIT MEASURING DATA COPY MEASURING DATA

DELETE MEASURING DATA VIEW MEASURING DATA

# E

 MEASUREMENT
 INACTIVE

 27.02.2010
 08:50:20

 COPY
 MEASURING
 DATA

 2010-02-27
 2010-02-21

 XXXX-XX-XX
 XXXX-XX-XX

 XXXX-XX-XX
 XXXX-XX-XX

 XXXX-XX-XX
 XXXX-XX-XX

 XXXX-XX-XX-XX
 XXXX-XX-XX

 XXXX-XX-XX-XX
 XXXX-XX-XX

#### E

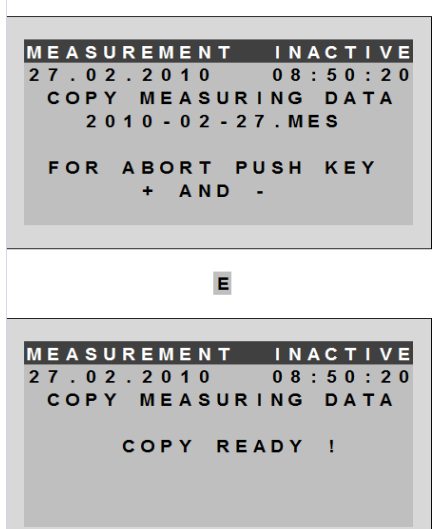

#### delete measuring data

| _ |   |   |   |   |   |   |   |   |   |   |   |   |   |   |   |   |   |    |   | _ |
|---|---|---|---|---|---|---|---|---|---|---|---|---|---|---|---|---|---|----|---|---|
| Μ | Е | Α | s | U | R | Е | Μ | Е | Ν | т |   |   | I | Ν | А | С | т | I. | ۷ | E |
| 2 | 7 | • | 0 | 2 | • | 2 | 0 | 1 | 0 |   |   |   | 0 | 8 | : | 5 | 0 | 1  | 2 | 0 |
| A | Е | 1 |   | = |   | 0 | 4 | , | 3 |   | A | Е | 1 |   | = |   | 0 | 9  | , | 1 |
| Α | Е | 3 |   | = |   | 0 | 6 | , | 5 |   | Α | Е | 3 |   | = |   | 1 | 6  | , | 0 |
| Α | Е | 5 |   | = |   | 1 | 0 | , | 4 |   | A | Е | 5 |   | = |   | 1 | 3  | , | 6 |
| Α | E | 7 |   | = |   | 1 | 1 | , | 0 |   | A | E | 7 |   | = |   | 0 | 5  | , | 2 |

#### Е MEASUREMENT INACTIVE 27.02.2010 08:50:20 EDIT MEASURING DATA COPY MEASURING DATA DELETE MEASURING DATA VIEW MEASURING DATA Е MEASUREMENT INACTIVE 27.02.2010 08:50:20 DELETE MEASURING DATA 2010-02-27 2010-02-21 x x x x - x x - x x x x x x - x x - x x Е

MEASUREMENT INACTIVE 27.02.2010 08:50:20 DELETE MEASURING DATA MEASURING DATA DELETE

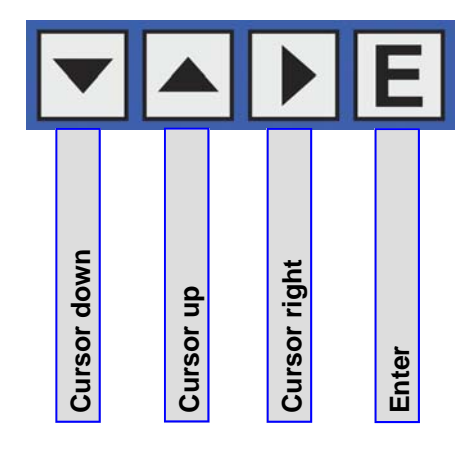

### Programming with the keys

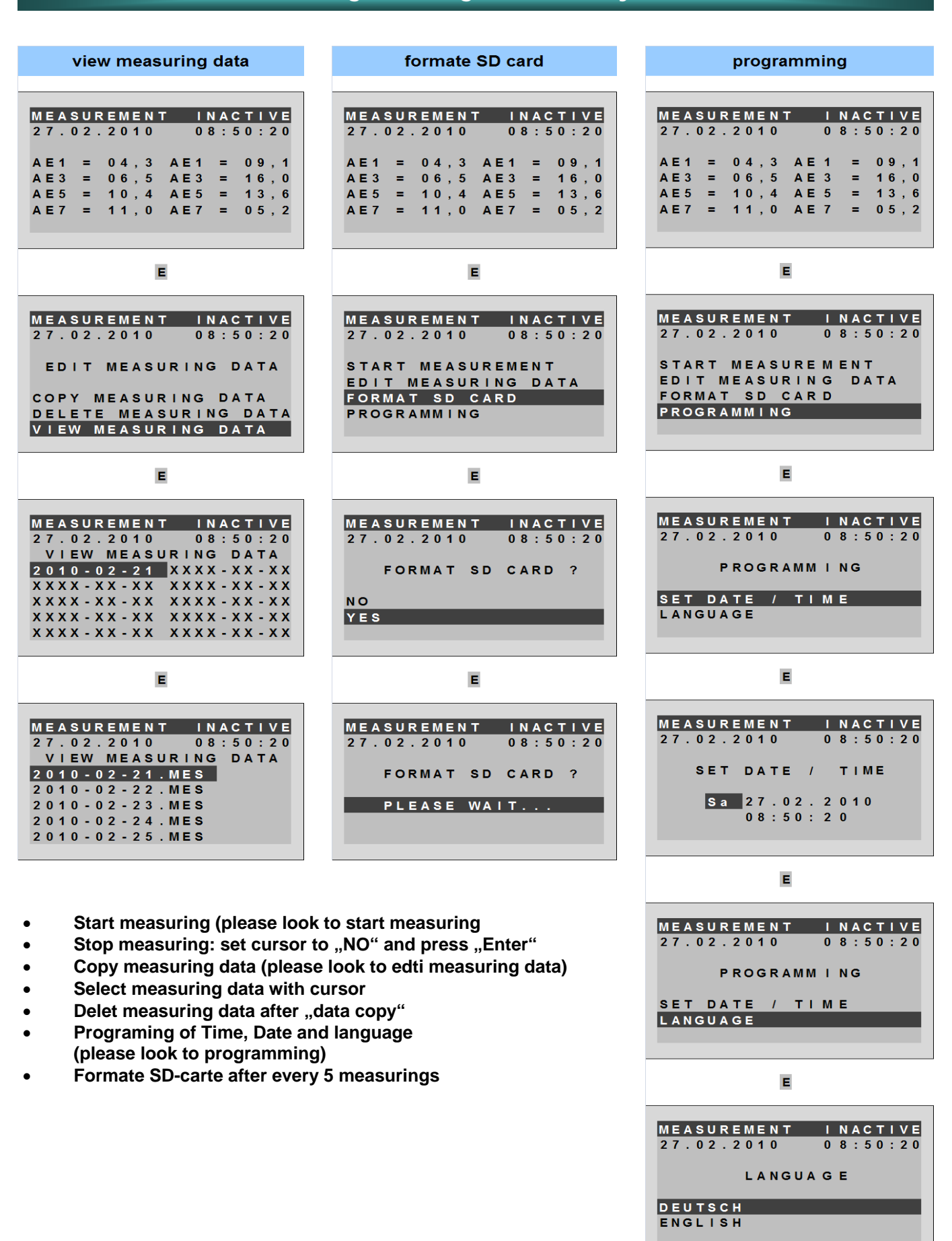

### Start measuring

#### Examble: measuring of following compressors and pressure

- 1. 2 Compressors with 12,5 m<sup>3</sup>/min capacity
- 2. 1 variable speed Kompressor with the capacity of 4-25,4 m<sup>3</sup>/min
- 3. Net pressure

Note the connected sensors to the data list together with the span of amperé mesurment.

In the example mentioned above was connected following equipment:

- Input 1+2 amperé clamp of 200 A
- Input 3 amperé clamp of 200 A 0-400 A
- Input 5 pressure sensor 0-16 bar

Before the measuring, please, please write down the attached components to the data list,

so that for the measuring analysis, the parameter settings and customer name are available.

|       | Data list for analog measuring     |               |                |                  |                  |          |         |  |                       |                   |   |                     |                       |                    |            |     |               |                |       |
|-------|------------------------------------|---------------|----------------|------------------|------------------|----------|---------|--|-----------------------|-------------------|---|---------------------|-----------------------|--------------------|------------|-----|---------------|----------------|-------|
| Input | Compressor Typ<br>or<br>Sensor Typ | Load / unload | variable speed | m³/min - Minimal | m³/min - Maximal | Motor kW | Cos phi |  | Value of amperé clamp | Value of kW range |   | Net pressure sensor | Extra pressure sensor | Temperature sensor | Flowsensor |     | Value at 4 mA | Value at 20 mA | Input |
| 1     | X100                               | х             |                |                  | 12,5             | 75       | 0,9     |  | 200                   |                   |   |                     |                       |                    |            |     | 0             | 200            | 1     |
| 2     | X100                               | х             |                |                  | 12,5             | 75       | 0,9     |  | 200                   |                   |   |                     |                       |                    |            |     | 0             | 200            | 2     |
| 3     | X200-FU                            |               | х              | 4                | 25,4             | 132      | 0,95    |  | 400                   |                   | ſ |                     |                       |                    |            |     | 0             | 400            | 3     |
| 4     |                                    |               |                |                  |                  |          |         |  |                       |                   | ſ |                     |                       |                    |            |     |               |                | 4     |
| 5     | Drucktransmitter                   |               |                |                  |                  |          |         |  |                       |                   | ľ | х                   |                       |                    |            |     | 0 bar         | 16 bar         | 5     |
| 6     |                                    |               |                |                  |                  |          |         |  |                       |                   | ľ |                     |                       |                    |            |     |               |                | 6     |
| 7     |                                    | [<br>         |                |                  |                  |          |         |  |                       |                   | ľ |                     |                       |                    |            |     |               |                | 7     |
| 8     |                                    |               |                |                  |                  |          |         |  |                       |                   |   |                     |                       |                    |            |     |               |                | 8     |
|       | Case No.                           |               | 1              | Da               | ate              | 27.02    | .2010   |  | Custom                | er name           |   |                     |                       |                    |            | SIE | MENS          |                | ]     |

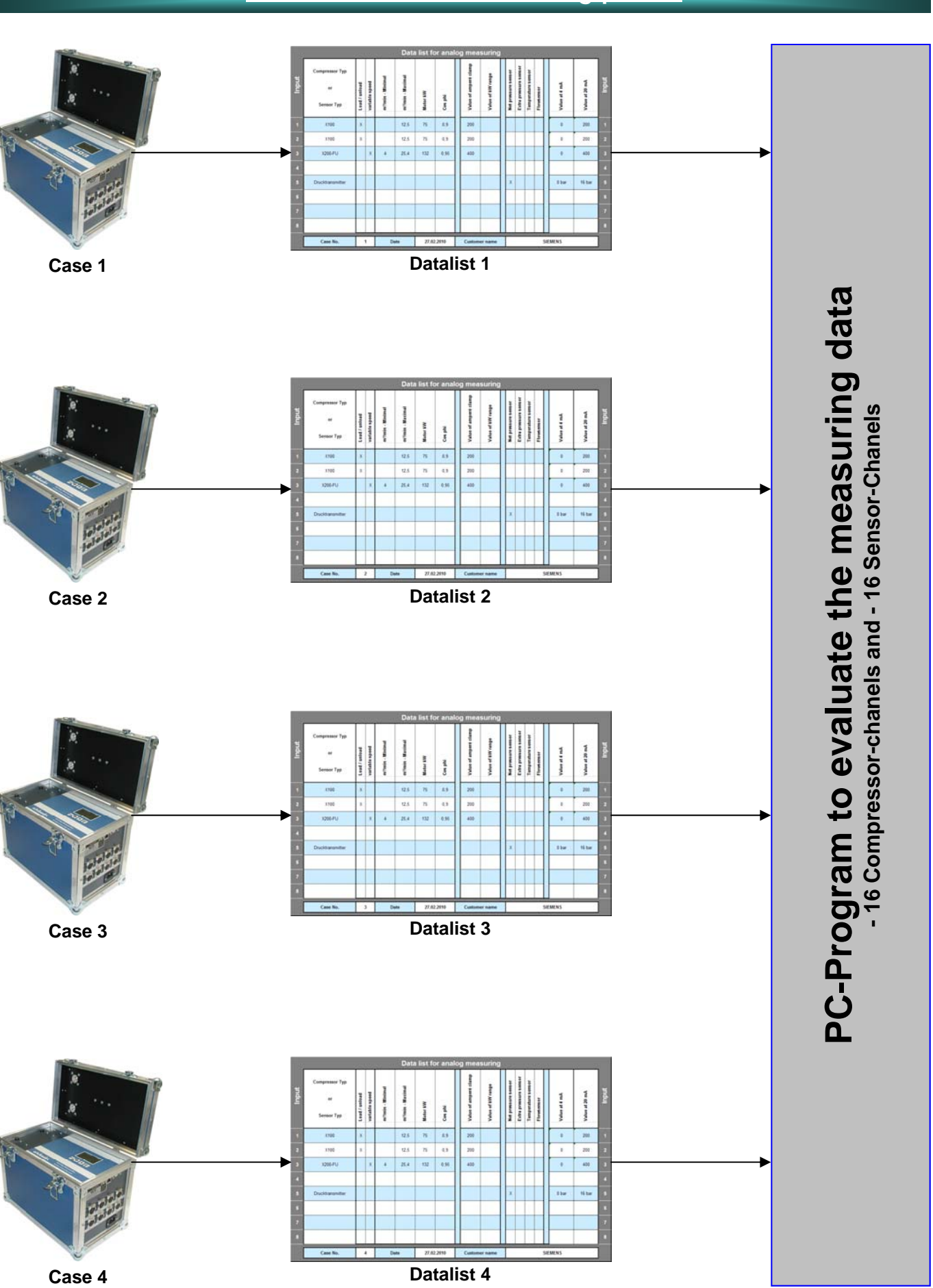

### Read 4 different measuring points

### Create folder for measuring files

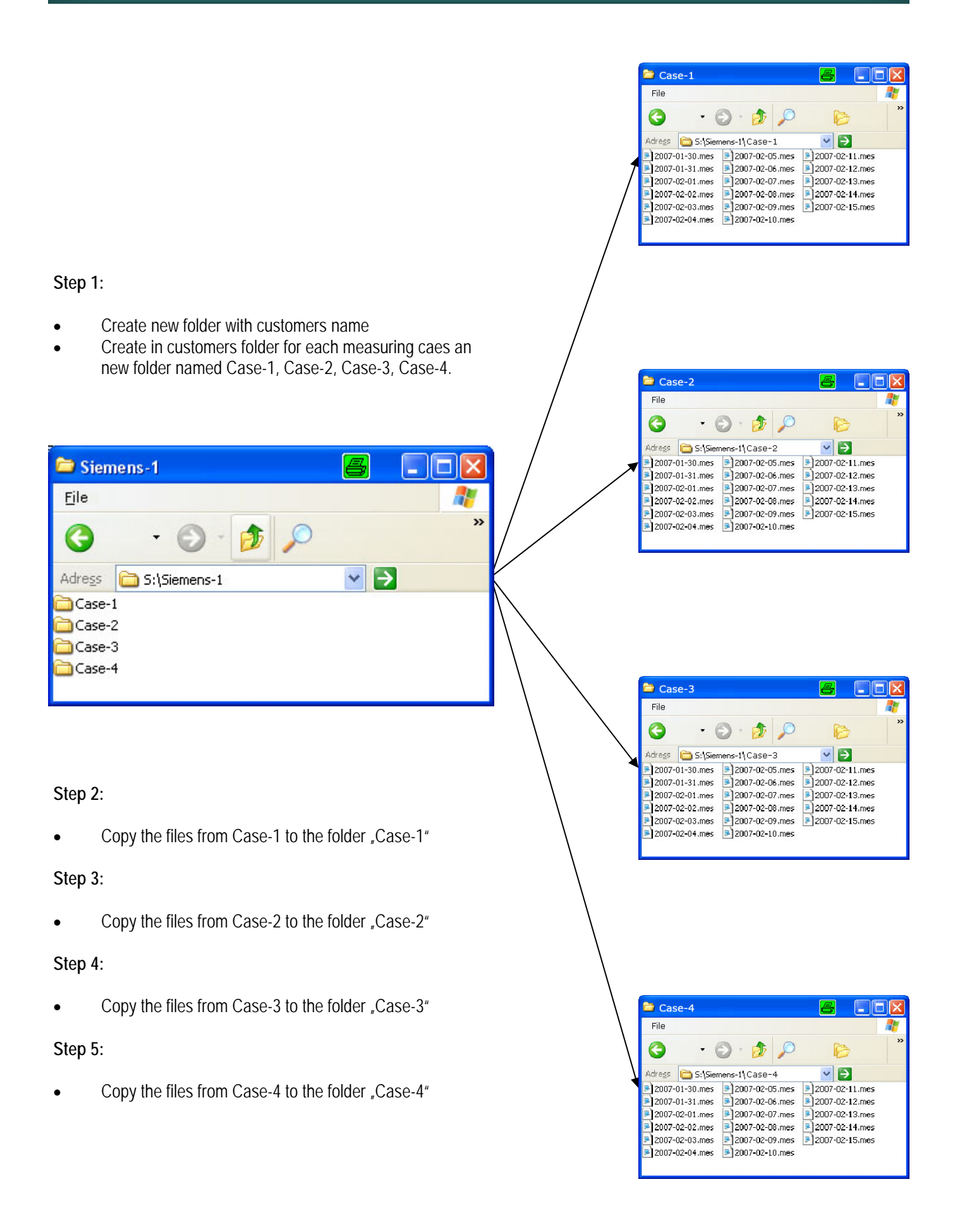

### Read Data to the program

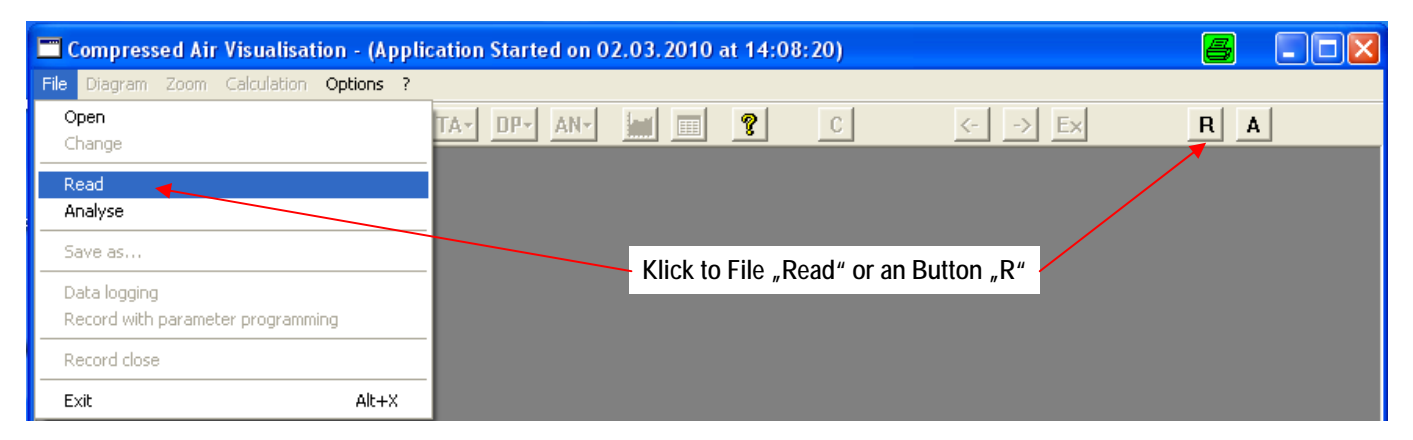

#### 1. Select customers folder

5. Messdaten markieren

Where the measuring data are stored

- 2. Enter Customers name
- 3. Select the folder to store the measuring data
- 4. the same for measuring point 2-4

| earch folder 🛛 📇 🕐 🔀                          | Memorize measuring point          | 🗸 🛃                                                                               |
|-----------------------------------------------|-----------------------------------|-----------------------------------------------------------------------------------|
|                                               | Enter customer name :             | Siemens-1                                                                         |
| pleasantsoftdb     Programme                  | Customer directory :              | S:\Siemens-1\Siemens-1 Change                                                     |
| Carl R-Admin     Setup Airleader MM Webserver | Choice of measuring point and dat | a copy                                                                            |
| Case-1                                        | Measuring point 1                 | Directory measuring point 1 :<br>S.Siemens-1\Siemens-1\Siemens-1\Measuring Point1 |
| B ← Case-3<br>B ← Case-4<br>D ← Telefonanlage | Measuring point 2                 | Directory measuring point 2 :<br>S:\Siemens-1\Siemens-1\Measuring Point2          |
| ⊕ 🚰 Treiber<br>⊕ 🔮 System<br>⊕ System         | Measuring point 3                 | Directory measuring point 3 :<br>S:\Siemens-1\Siemens-1\Measuring Point3          |
| ок Cancel                                     | Measuring point 4 J               | Directory measuring point 4 :<br>S:\Siemens-1\Siemens-1\Measuring Point4          |
|                                               |                                   | Apply Cancel                                                                      |

| Und auf speichern klicken                                                                                                    | Copy measuring data                                         |
|----------------------------------------------------------------------------------------------------|-------------------------------------------------------------|
|                                                                                                    | Сору 📇 🔀                                                    |
| Measuring data read and save 🖉 📳                                                                                                    |                                                             |
| Suchen in: 🔁 Case-1 💽 🗢 🖻 📸 📰 -                                                                                                    | 2007-02-10.mes<br>from <sup>the</sup> to "Measuring Point!" |
| Zuletzt 2007-01-30.mes                                                                                                    | Cancel                                                      |
| verwendete D         2007-02-02.mes           2007-02-03.mes         2007-02-04.mes           Desktop         2007-02-04.mes           2007-02-06.mes         2007-02-06.mes           2007-02-06.mes         2007-02-06.mes | Measuring data will be read<br>after klick to "Apply        |
| Eigene Dateien  2007-02-08.mes  2007-02-09.mes  2007-02-09.mes  2007-02-10.mes                                                                                                    | Measuring data read and save                                |
| Arbeitsplatz 2007-02-11.mes                                                                                                    | Measuring point 1<br>Progress                               |
|                                                                                                    | File :<br>2007-02-14.mes<br>Progress                        |
| Netzwerkumgeb         Dateiname:         "2007-02-15.mes" "2007-01-30.mes" "2007-01 ▼         Save           ung         Dateityp:         Measurement         ▲ Abbrechen                                                   | Carcel                                                      |

### Define measuring chanels

| 🔲 Defi  | ine measuring channel        |                                  |                                  | a 🛛                                                   |
|---------|------------------------------|----------------------------------|----------------------------------|-------------------------------------------------------|
| - Measu | uring point interpretation 1 | Measuring point interpretation 2 | Measuring point interpretation 3 | Measuring point interpretation 4                      |
| AI01    | 🔽 K 🗆 S Channel 1 💌          | Al01 🔽 K 🗆 S Channel 4 💌         | Al01 🔽 K 🗆 S Channel 7 💌         | Al01 🔽 K 🗆 S Channel 10 💌                             |
| AI02    | 🕶 K 🗖 S Channel 2 💌          | Al02 🔽 K 🗆 S Channel 5 💌         | Al02 🔽 K 🗆 S Channel 8 💌         | Al02 🔽 K 🗆 S Channel 11 💌                             |
| AI03    | 🕶 K 🗖 S Channel 3 💌          | Al03 🔽 K 🗆 S Channel 6 💌         | Al03 🔽 K 🗖 S Channel 9 💌         | Al03 🔽 K 🗆 S Channel 12 💌                             |
| AI04    | 🗖 K 🗖 S 🗰 💌                  | Al04 🗖 K 🗖 S 🗰 💌                 | AIO4 🗖 K 🗖 S 🗰 without 💌         | Al04 🗖 K 🗖 S 🔤 without                                |
| AI05    | 🗆 K 🔽 S Channel 17 💌         | А105 ГК 🔽 S Channel 18 💌         | AI05 🗆 K 🔽 S Channel 19 💌        | Al05 🗆 K 🔽 S Channel 20 💌                             |
| A106    | 🗖 K 🗖 S without 💌            | Alos 🗖 K 🗖 s 🗰 💌                 | AIO6 🗖 K 🗖 S 🗰 without 🖃         | AIO6 K S Channel 20                                   |
| AI07    | 🗖 K 🗖 S 🗰 💌                  | Alo7 🗖 K 🗖 S without 💌           | AIO7 🗖 K 🗖 S 🗰 🗹                 | Al07                                                  |
| AI08    | 🗖 K 🗖 S 🔤 without 💌          | Alos 🗖 K 🗖 s 🗰 💌                 | AID8 🗖 K 🗖 S 🗰 without 🖃         | AI08 II K II S Channel 26<br>Channel 26<br>Channel 27 |
| AI09    | 🗖 K 🗖 S without 💌            | Alog 🗖 K 🗖 s without 💌           | Alog 🗖 K 🗖 S without 🖃           | Alog 🗖 K 🗖 S 🕅 Without                                |
| AI10    | 🗖 K 🗖 S 🔤 without 🖃          | Al10 🗖 K 🗖 S 🗰 🗹                 | Al10 🗖 K 🗖 S 🔤 without 🖃         | Al10 🗖 K 🗖 S 🔤 without 🖃                              |
| Al11    | 🗖 K 🗖 S without 💌            | Al11 🗖 K 🗖 S without 🖃           | Al11 🗖 K 🗖 S without 🖃           | Al11 🗖 K 🗖 S without 🖃                                |
| Al12    | ГК ГS without                | Al12 🗖 K 🗖 S without 💌           | AI12 🗖 K 🗖 S without 💌           | AI12 TKTS without 💌                                   |
|         | (1)                          |                                  | Apply                            | Cancel                                                |

#### Define measuring chanels

- **Chanel 1-16** = Compressor chanels (only)
- Chanel 17-32 = Chanels for sensor with 4-20 mA output. Examble: pressure transducers, Flow sensors, temperature sensors, dewpoint sensors, kW-measuring devices, Amperé-measuring devices. e.g.
- Mark "K" for compressors
- Mark "S" for sensors

#### See configuration in configuration mask (1)

- 12 compressors in 4 different compressor stations
- 4 pressure sensors (each in one station)

#### Datenübernahme

Durch klicken auf den Button "übernehmen" werden die Daten der einzelnen Stationen zusammengerechnet und im zuvor erstellten Verzeichnis abgelegt.

| Measuring data pre                                 | oare and save                                     |          |
|----------------------------------------------------|---------------------------------------------------|----------|
| Measuring point :<br>Measuring point 1<br>Progress |                                                   |          |
| File :<br>2007-01-31.mes<br>Progress               |                                                   |          |
|                                                    |                                                   | [Cancel] |
|                                                    |                                                   |          |
| Open                                               |                                                   |          |
| Search in:                                         | 🛅 Siemens-1                                       | -        |
| Zuletzt<br>verwendete D                            | Case-1<br>Case-2<br>Case-3<br>Case-4<br>Siemens-1 |          |

### **Evaluation data**

| Compressed Air Visualisation -                    | (Application Started on 02.03.2010 at 14:08:20) | <b>e</b> - • <b>x</b> |
|---------------------------------------------------|-------------------------------------------------|-----------------------|
| File Diagram Zoom Calculation Optio               | ns ?                                            |                       |
| <b>Open</b><br>Change                             | TA- DP- AN- III III ? C <> Ex                   | R A                   |
| Read                                              |                                                 |                       |
| Analyse 🚽                                         |                                                 |                       |
| Save as                                           |                                                 |                       |
| Data logging<br>Record with parameter programming | Klick on "Analyse" or Button "A"                |                       |
| Record close                                      |                                                 |                       |
| Exit A                                            | t+x                                             |                       |

#### mark the files "mes"

Klick to "save"

Compressor Station

365

Compressor Station

Working Days/Year

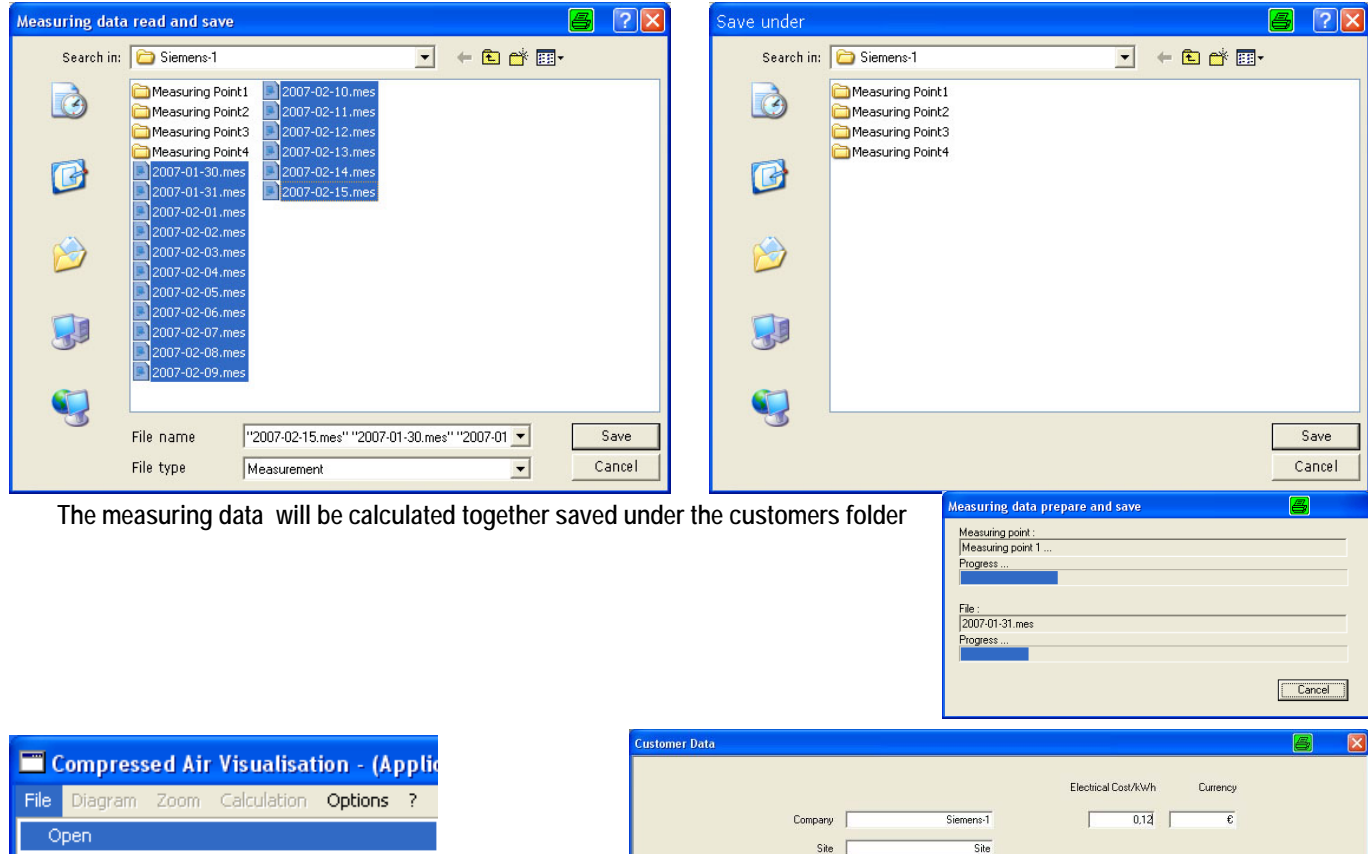

Change Read Analyse

Save as...

Klick to File "open"

Set data of:

- Company name
- Site
- Name of compressor station
- Working Days/Year Tage/Jahr
- Electrical Cost/kWh

<back Next > Cancel

### Define compressor chanels

| AE1AE              | 4                     |                                                                                                    |   |          |             |                |                 |                                             |                                      |                            |                                                  |
|--------------------|-----------------------|----------------------------------------------------------------------------------------------------|---|----------|-------------|----------------|-----------------|---------------------------------------------|--------------------------------------|----------------------------|--------------------------------------------------|
| Channel<br>1 / AE1 | Measuring<br>[M1 K01] | Application Compressor [A] Concressor [A] Concresso | • | <b>_</b> | 4mA<br>0,00 | 20mA<br>200,00 | [unit]<br>A     | [m²/min]<br>12,5                            | Motor [kW]                           | Voltage [V]<br>400,0<br>N  | Load cos phi<br>0.900<br>o-load cos phi<br>0,600 |
| 2/AE2              | (M1 K02)              | Speed control compressor [KW]                                                                                                    | - | -        | 4mA<br>0,00 | 20mA<br>200,00 | [unit]<br> 12,5 | [m³/min]<br>12,5                            | Motor [kW]<br>75,0                   | Voltage [V]<br>400,0       | Load cos phi<br>0,900<br>o-load cos phi          |
| 37AE3              | [M1 K03]              | Speed control compressor (A)                                                                                                    | • | [        | 4mA<br>0,0  | 20mA<br>400,0  | [unit]<br>A     | min-[m²/min]<br>4,0<br>max-[m²/min]<br>25,4 | Imin [A]<br>0,0<br>Imax [A]<br>400,0 | Voltage [V]<br>400,0<br>N  | Load cos phi<br>0,950<br>o-load cos phi<br>0,600 |
| 4 / AE4            | (M2 K01)              | Compressor [A]                                                                                                    | Ŧ | _        | 4mA<br>0,00 | 20mA<br>200    | [unit]<br>[A    | [m³/min]<br>12,5                            | Motor [kW]<br>75                     | Voltage [V]<br>400,0<br>N  | Load cos phi<br>0,9<br>o-load cos phi<br>0,600   |
| AE5AE              | 8                     |                                                                                                    | 1 |          |             |                |                 |                                             |                                      |                            |                                                  |
| Channel<br>5 / AE5 | Measuring<br>[M2 K02] | ) Application                                                                                                    | • | ,        | 4mA<br>0,00 | 20mA<br>200,00 | [unit]<br>A     | (m²/min)<br>12,5                            | Motor [kW]                           | Voltage [V]<br>400,0<br>N  | Load cos phi<br>0,900<br>o-load cos phi<br>0,600 |
| 67AE6              | [M2 K03]              | Speed control compressor (A)<br>no sensor<br>Compressor (A)<br>Compressor (KW)<br>Speed control compressor (A)<br>Speed control compressor (KW)                                                                                                    | • | -        | 4mA<br>0,0  | 20mA<br>400,0  | [unit]<br>[A    | min-[m²/min]<br>4,0<br>max-[m²/min]<br>25,4 | Imin [A]<br>0,0<br>Imax [A]<br>400,0 | Voltage [V]<br>400,0<br>N  | Load cos phi<br>0,950<br>o-load cos phi<br>0,600 |
| 7 / AE7            | [M3 K01]              | Compressor [A]                                                                                                    | • | [        | 4mA<br>0,00 | 20mA<br>200,00 | [unit]<br>A     | [m²/min]<br>12,5                            | Motor [kW]                           | Voltage [V]<br>400,0       | Load cos phi<br>0,900<br>o-load cos phi          |
| 87AE8              | [M3 K02]              | [Compressor [A]                                                                                                    | • | [        | 4mA<br>0,00 | 20mA<br>200    | [unit]<br>A     | [m²/min]<br>12,5                            | Motor [kW]                           | Voltage [V]<br>400,0<br>N  | Load cos phi<br>0,5<br>o-load cos phi<br>0,600   |
| AE9AE              | 12                    |                                                                                                    |   |          |             |                |                 |                                             |                                      |                            |                                                  |
| Channel<br>97AE9   | Measuring<br>[M3 K03] | Application Speed control compressor (A)                                                                                                    | • |          | 4mA<br>0,0  | 20mA<br>400,0  | [unit]<br> A    | min-(m²/min)<br>4,0<br>max-(m²/min)<br>25,4 | lmin (A)<br>0,0<br>Imax (A)<br>400,0 | Voltage [V]<br>400,0       | Load cos phi<br>0,950<br>c-load cos phi<br>0,600 |
| 10/AE1             | 0 (M4 K01)            | Compressor [A]                                                                                                    | • |          | 4mA<br>0,00 | 20mA           | [unit]<br>[A    | [m²/min]<br>  12,5                          | Motor [kW]<br>75,0                   | Voltage [V]<br>400,0       | Load cos phi                                     |
| 11 / AE1           | 1 (M4 K02)            | Compressor (A)                                                                                                    | • |          | 4mA<br>0,00 | 20mA<br>200,00 | [unit]<br>[A    | (m³/min)<br>12,5                            | Motor [kW]                           | Voltage [V]<br>400,0<br>N  | Load cos phi<br>0,600                            |
| 127AE1             | 2 (M4 K03)            | Speed control compressor [A]                                                                                                    |   | [        | 4mA<br>0,0  | 20mA<br>400,0  | [unit]<br>[A    | min-(m²/min)<br>4<br>max-(m²/min)<br>25,4   | lmin (A)<br>00<br>Imax (A)<br>400,0  | Voltage [V]<br>400,0<br>Ne | Load cos phi<br>0.950<br>c-load cos phi<br>0,600 |
|                    |                       |                                                                                                    |   |          |             |                |                 |                                             | < <u>b</u> ack                       | <u>n</u> ext >             | Cancel                                           |

#### Measuring point 1 (M1) compressors

- Compressor 1+2 load/unload measuring device 200 A clamp 12,5 m<sup>3</sup>/min, 75 kW Motor cos phi of load/unload
- Compressor 3 variable speed measuring device 400 A clamp 4-25,4 m<sup>3</sup>/min, 132 kW Motorcos phi of load/unload

#### Measuring point 2 (M2) compressors

- Compressor 1+2 load/unload measuring device 200 A clamp 12,5 m<sup>3</sup>/min, 75 kW Motor cos phi of load/unload
- Compressor 3 variable speed measuring device 400 A clamp 4-25,4 m<sup>3</sup>/min, 132 kW Motorcos phi of load/unload

#### Measuring point 3 (M3) compressors

- Compressor 1+2 load/unload measuring device 200 A clamp 12,5 m<sup>3</sup>/min, 75 kW Motor cos phi of load/unload
- Compressor 3 variable speed measuring device 400 A clamp 4-25,4 m<sup>3</sup>/min, 132 kW Motorcos phi of load/unload

#### Measuring point 4 (M4) compressors

- Compressor 1+2 load/unload measuring device 200 A clamp 12,5 m<sup>3</sup>/min, 75 kW Motor cos phi of load/unload
- Compressor 3 variable speed measuring device 400 A clamp 4-25,4 m<sup>3</sup>/min, 132 kW Motorcos phi of load/unload

### Define analog sensor chanels

AE17...AE20

| <ul> <li>Sensor measuring point 1 (M1)</li> <li>chanel 17 Net pressure</li> </ul>   | Channel Measuring Application 4mA 20mA [unit] 17 / AE17 [M1 S05] Net pressure Pow Textra Pressure Extra Pressure Current measurement |  |
|-------------------------------------------------------------------------------------|----------------------------------------------------------------------------------------------------|--|
| <ul> <li>Sensor measuring point 2 (M2)</li> <li>chanel 18 extra pressure</li> </ul> | 4mA 20mA [unit] 18 / AE18 [M2 \$05] Extra Pressure                                                                                   |  |
| <ul> <li>Sensor measuring point 3 (M3)</li> <li>chanel 19 extra pressure</li> </ul> | 4mA 20mA (unit]<br>19 / AE19 [M3 S05] Extra Pressure ▼ 0.00 16,00 bar                                                                |  |
| <ul> <li>Sensor measuring point 4 (M4)</li> <li>chanel 20 extra pressure</li> </ul> | 4mA 20mA [unit]<br>20 / AE20 [M4 S05] Extra Pressure ▼ 0.00 16.00 bar                                                                |  |
|                                                                                     | < <u>Z</u> urück <u>W</u> eiter> Abbrechen                                                                                           |  |

| Data analyse             |          |
|--------------------------|----------|
| <b>F</b> 1               |          |
| File :<br>2007-02-01.mes |          |
| ,                        |          |
| Progress :               |          |
|                          | [Cancel] |

8

X

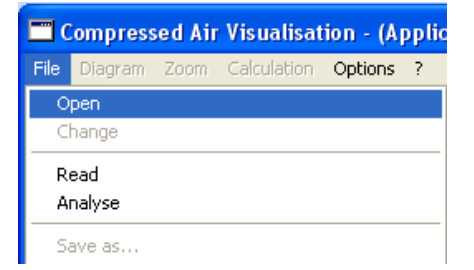

After push OK the data will be calculated and stored in customers

folder.

To select evaluated measuring data klick on File "open" and select a day -Klick on button open

| Open              |                                                                                                    |                                                                                    |   |     |       | 8 | ? 🔀   |
|-------------------|----------------------------------------------------------------------------------------------------|------------------------------------------------------------------------------------|---|-----|-------|---|-------|
| <u>s</u> earch in | 눱 Siemens-1                                                                                                    |                                                                                    | • | ← 🖻 | r 📰 🕈 |   |       |
|                   | Measuring Point 1 Measuring Point2 Measuring Point3                                                                                | <ul> <li>2007-02-10.tag</li> <li>2007-02-11.tag</li> <li>2007-02-12.tag</li> </ul> |   |     |       |   |       |
|                   | <ul> <li>Measuring Point4</li> <li>2007-01-30.tag</li> <li>2007-01-31.tag</li> <li>2007-02-01.tag</li> </ul>                       | <ul> <li>2007-02-13.tag</li> <li>2007-02-14.tag</li> <li>2007-02-15.tag</li> </ul> |   |     |       |   |       |
| õ                 | <ul> <li>2007-02-02.tag</li> <li>2007-02-03.tag</li> <li>2007-02-04.tag</li> <li>2007-02-04.tag</li> <li>2007-02-04.tag</li> </ul> | 1G-Datei                                                                           |   |     |       |   |       |
|                   | <ul> <li>2007-02-0 Größe:</li> <li>2007-02-0 Geänd</li> <li>2007-02-08.tag</li> <li>2007-02-09.tag</li> </ul>                      | 907 KB<br>ert am: 05.03.2010 14:33                                                 |   |     |       |   |       |
| <b>S</b>          | 10 00 00 00 00 00 00 00 00 00 00 00 00 0                                                                                           |                                                                                    |   |     |       |   |       |
|                   | Filename 2                                                                                                    | 007-02-03.tag                                                                      |   |     | •     | 0 | pen   |
|                   | File type                                                                                                    | )ay                                                                                |   |     | •     | C | ancel |

### Compressor amperé settings of load and unload

With this cnfiguration the program will separate the load and unload time And calculate the air flow, based on compressor load time

- 1. click on button "AN"
- 2. select compressor 1
- 3. set zoom to 1 h

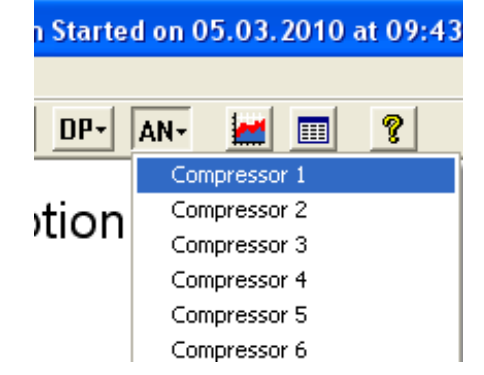

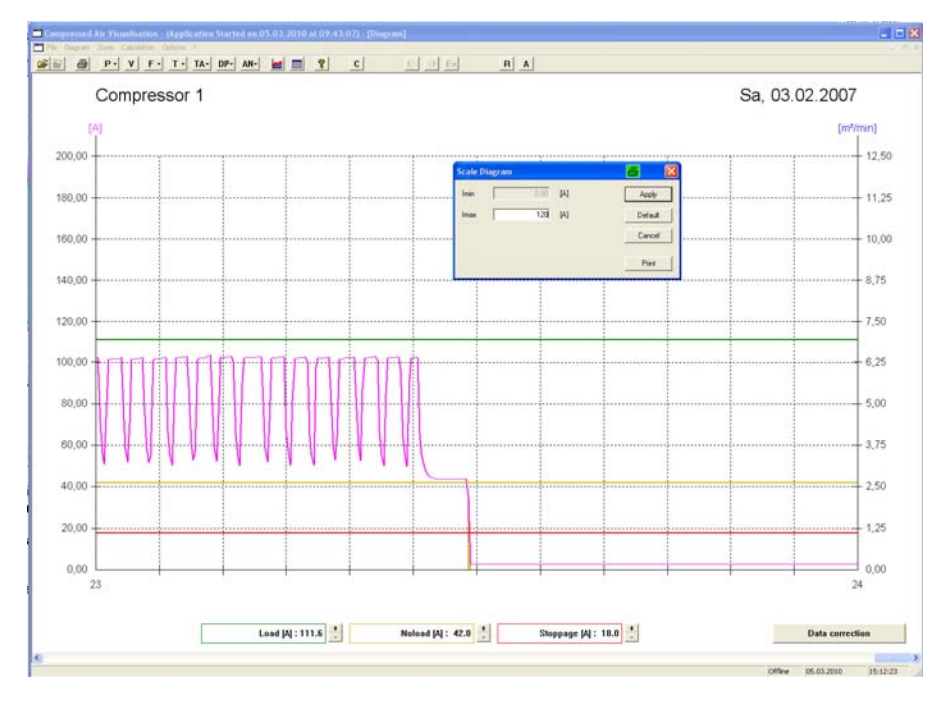

#### Scaling compressor diagram

- Set mouse arrow in diagram
- Klick right
- Scaling flow (m<sup>3</sup>/min
- Click button "apply"

#### Line name

- green = load ampere
- yellow = un-load amperé
  - red = not running amperé

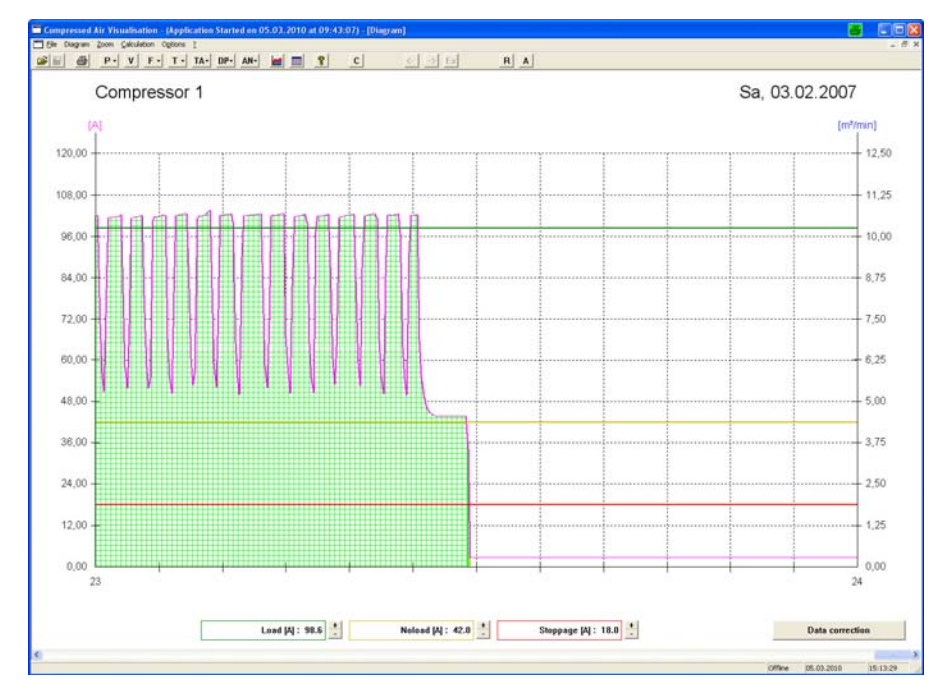

#### Setting for loadkW

- Set green line with your mouse to the beginning load phasis
- If pressure goes higher amperé will encrease

#### RA Compressor 1 Sa, 03.02.2007 120,00 - 12,50 108.00 11.25 96,00 10,00 84.00 8 75 72,00 7,50 6.25 60.00 5,00 48,00 3,75 38,00 2,50 24,00 12,00 1.25 0,00 0,00 23 24 Stoppage [A] : 18.0 Load [A] : 98.6 🔮 Noload (4) : 97.6 Data correction 05.03.2010

#### Setting unload kW

- Set the yellow line with the mouse arrow to beginning unload phasis. Best directly below the green line.
- The unload kW will be calculate propotioatelly to the yellow field

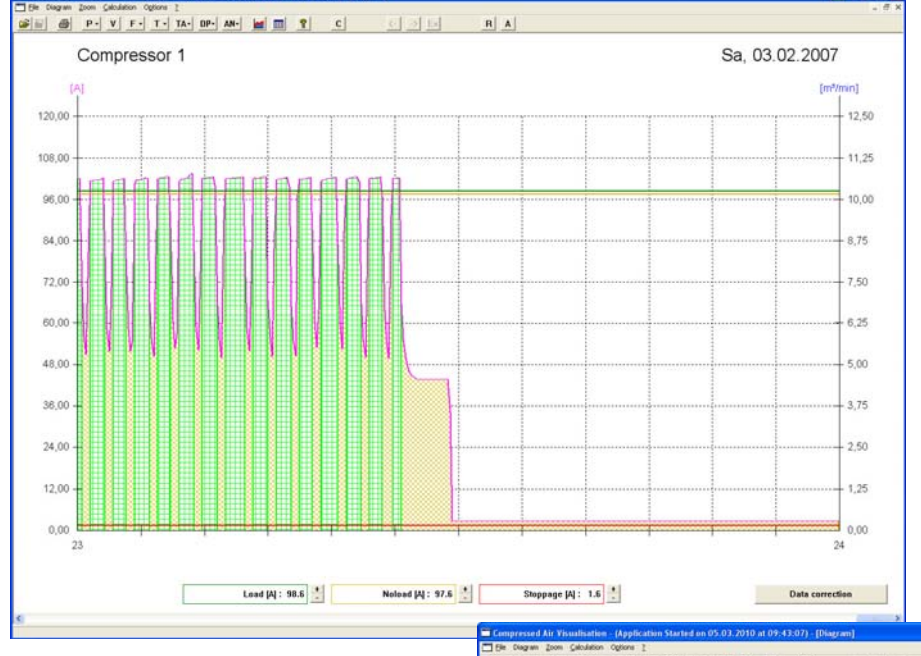

#### Current of not running compressor

- If amperé clamp was connected to the cable who supply the compressor controller it will show some current..
- This is not the current of unload. This is the current of the compressor controller.

#### Current of Compressor controller

• To disable this current of the compressor controller set the mouse arrow to the red line make the setting of current higher that it shows the current line of the compressor controller

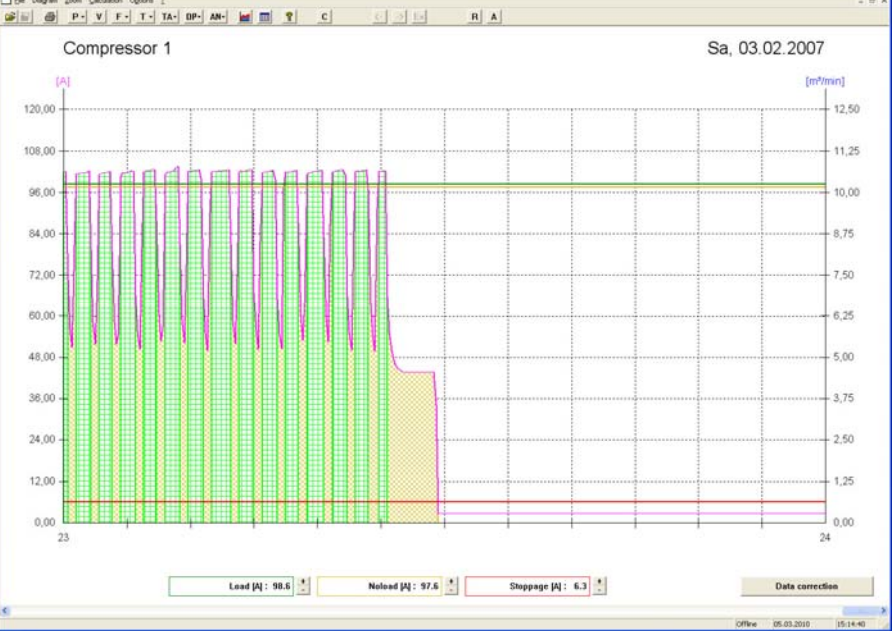

### Configuration varaiable speed compressors

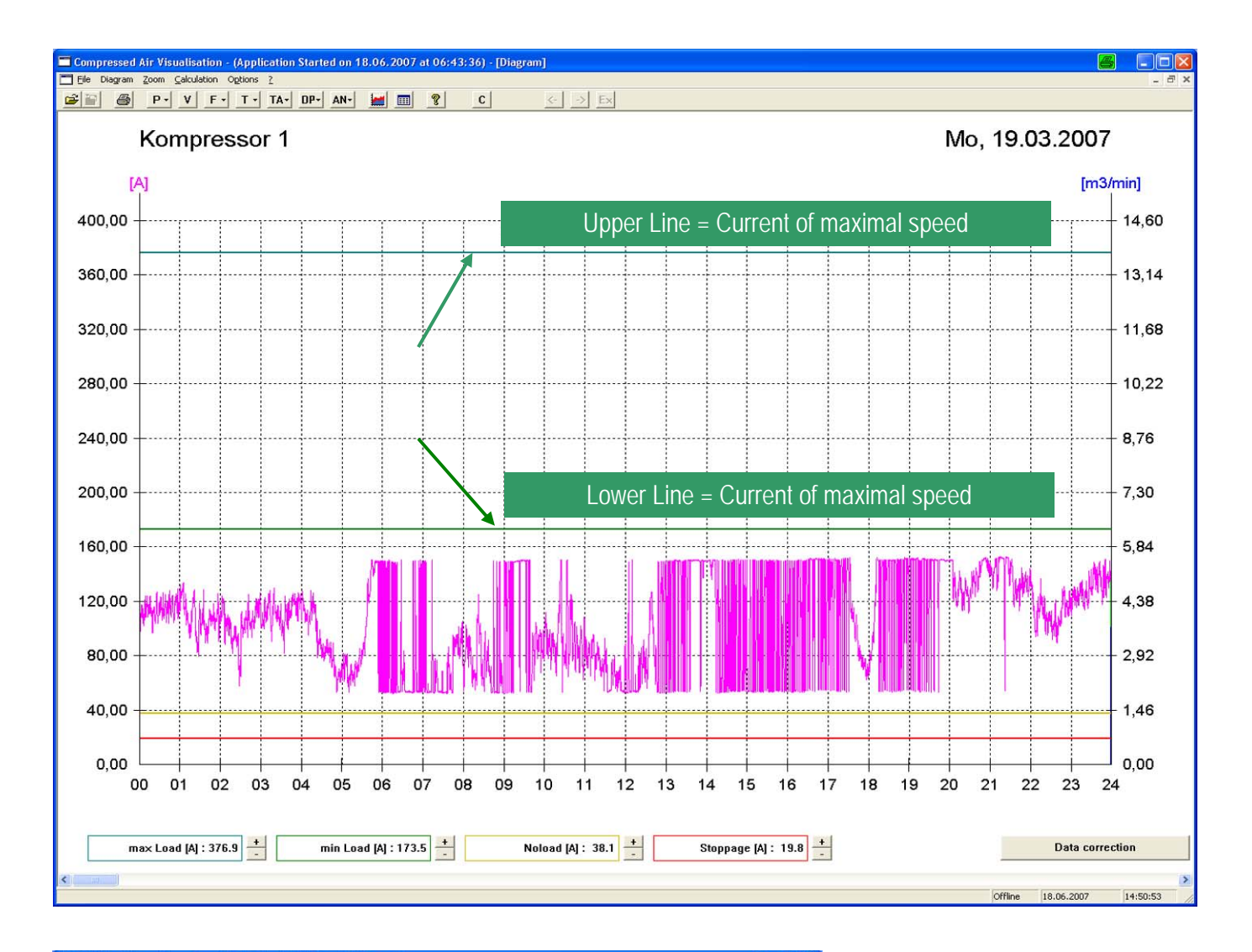

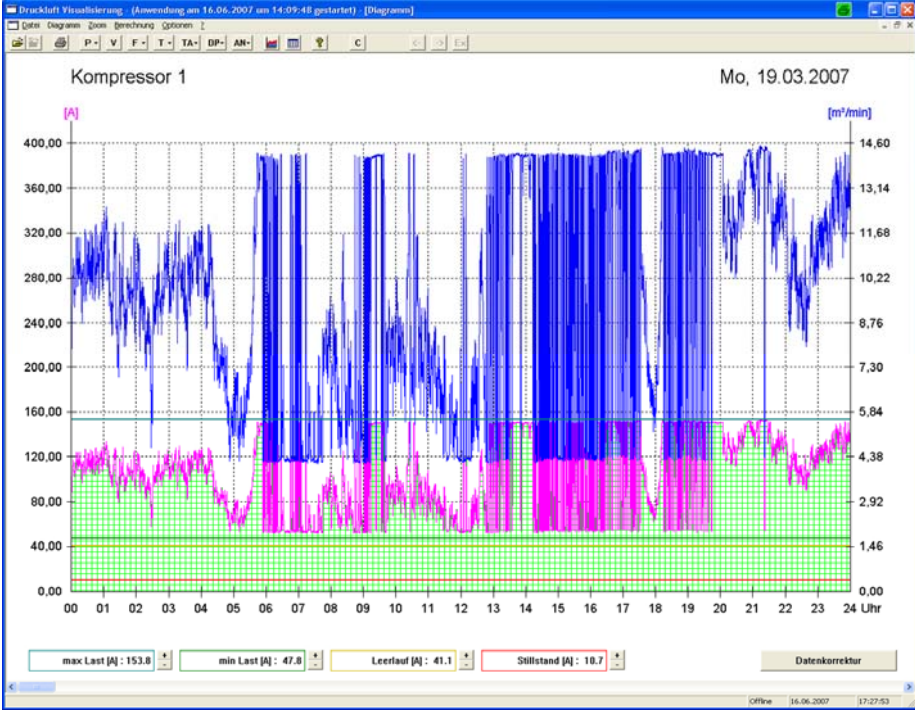

#### Scaling the current line

.

•

- Pull the upper green line to the maximum amperé
- Pull the lower green line to the lowest amperé
- The yellow line must be adjusted if the regulated compressor has the function idle running.
- The red line must be adjusted if the regulated compressor shows current in not running position.

#### Scaling diagram

- Set mouse arrow in the diagram
- click right
- Set the max amperé to 160A
- Click on apply

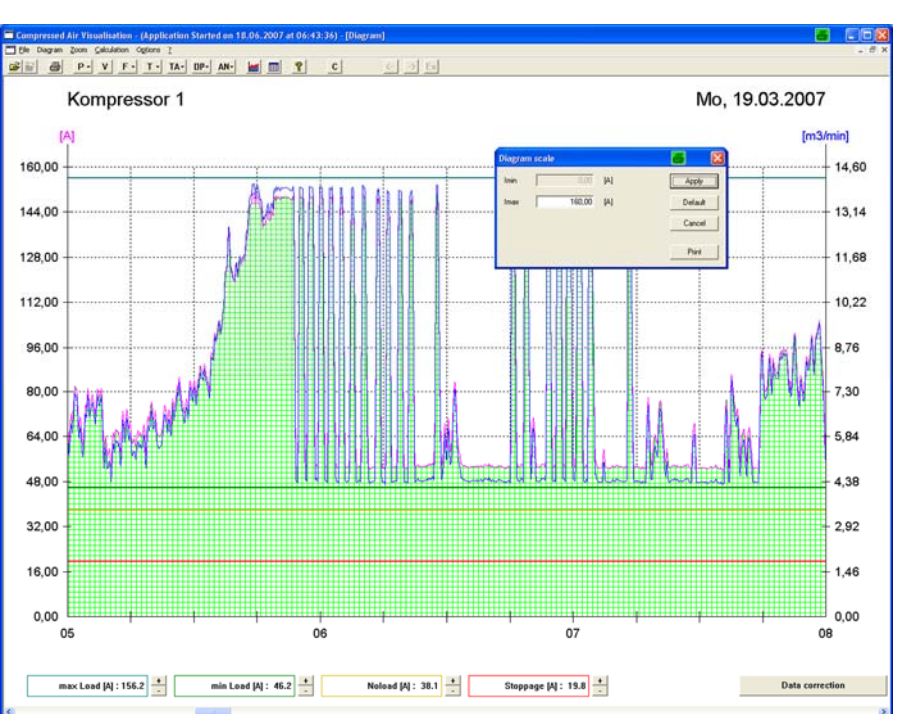

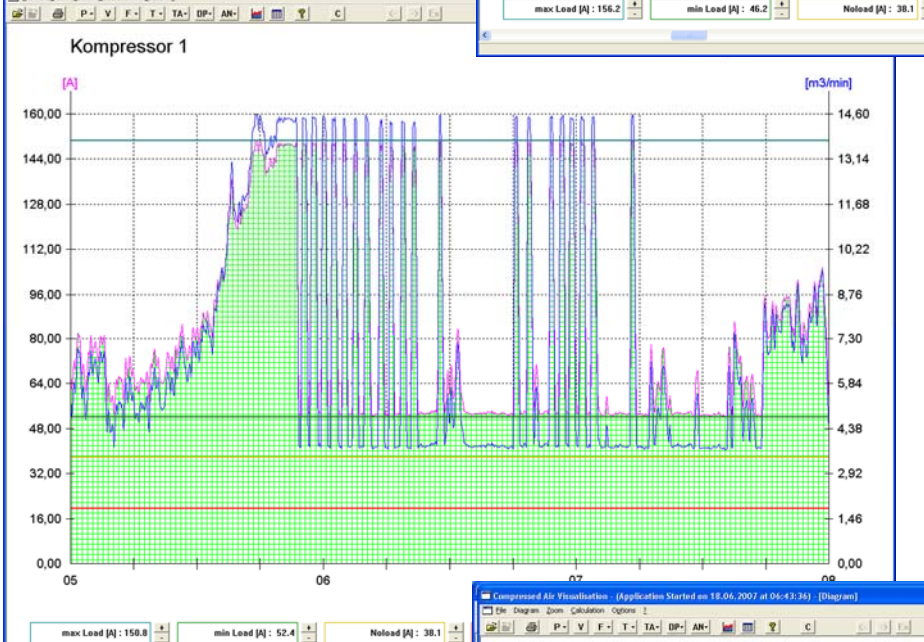

#### Exactly amperé scaling

- Pull the upper green line exactly to the maximum amperé
- Pull the lower green line exactly to the lowest amperé
- Controll the settings over the time of the whole day.

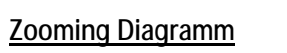

- Zoom to 1 hour fo controlling the Amperé setting.
- After controlling press the button "Data correction"
- The data of all selected files will be calculated with the settings of the compressor.

| Data correction |        |
|-----------------|--------|
| File :          |        |
| 2007-01-31.tag  |        |
| Progress :      |        |
|                 |        |
|                 | Cancel |

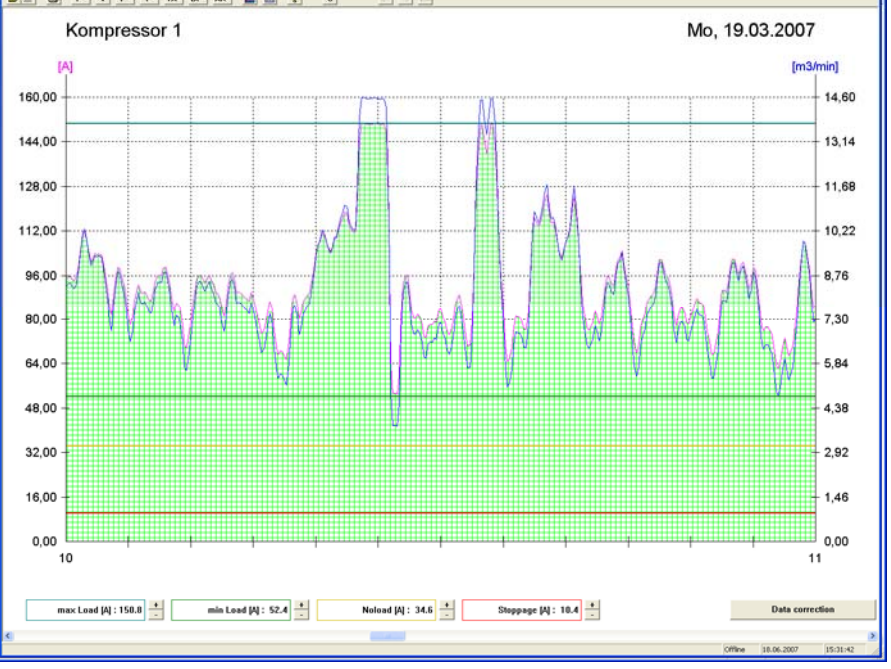

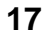

### Scalling the pressure Diagram

#### 1. open measuring data

- klick on "file" than "open"
- open the file of one day
- klick on the button P (pressure diagramm)

| Open                                                                                                    |                                                                                                    | ? 🛛       |
|----------------------------------------------------------------------------------------------------|----------------------------------------------------------------------------------------------------|-----------|
| Search in                                                                                                    | 🗀 Johnson                                                                                             | - 🗢 🗈 💣 🎫 |
| <ul> <li>2006-06-2</li> <li>2006-07-0</li> <li>2006-07-0</li> <li>2006-07-0</li> <li>2006-07-0</li> <li>2006-07-0</li> <li>2006-07-0</li> </ul> | 29.tag 2006-07-08.tag<br>33.tag 2006-07-09.tag<br>14.tag 2006-07-10.tag<br>15.tag<br>06.tag<br>17.tag |           |
| file name                                                                                                    | 2006-07-05.tag                                                                                        | Open      |
| file type                                                                                                    | Tag                                                                                                   | cancel    |

#### 2. <u>scaling pressure diagramm</u>

- Klick on Button "P"
- Open diagram pressure
- Set mouse arrow in diagram
- Klick right
- Scaling Pmin
- Scaling Pmax
- Click button "apply"

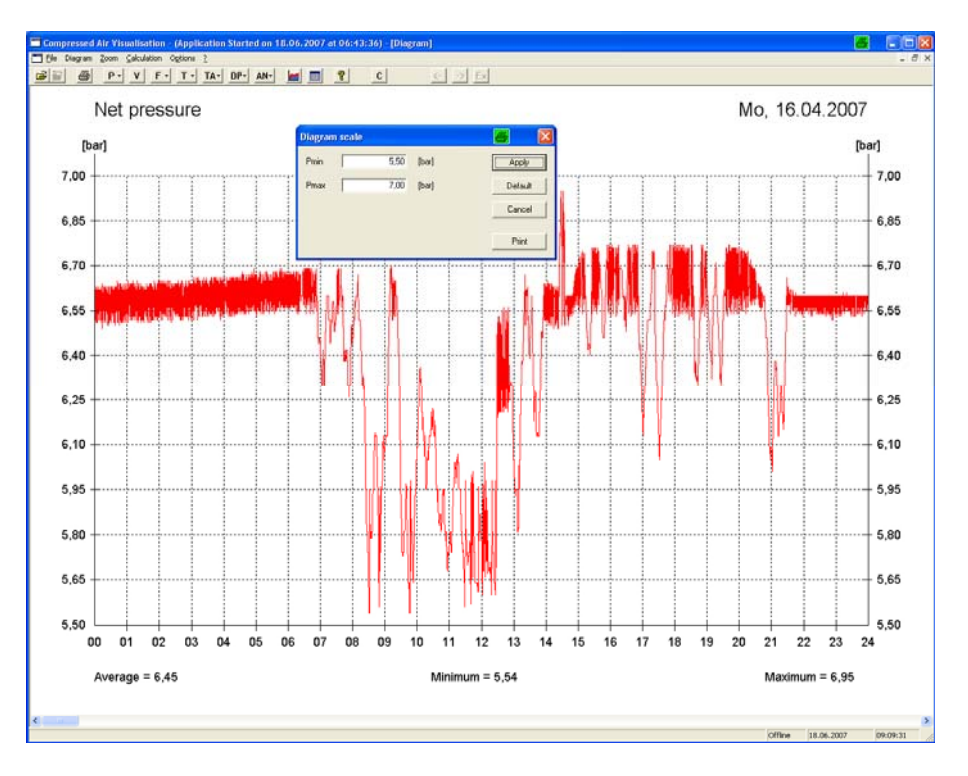

#### 3. <u>definate scale of diagram</u>

- Klick on "Option"
- "Setup analog input"
- Change name of analog input 7
   to "net pressure"

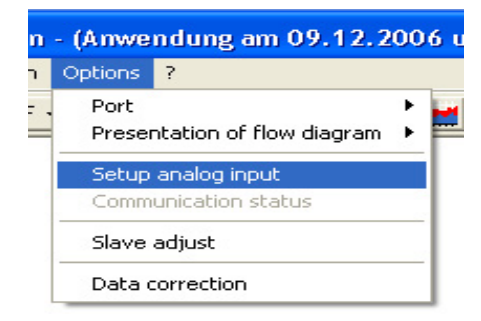

#### Enter system date AE1...AE4 AE5...AE8 AE9...AE12 AE13...AE16 CH1...CH4 CH5...CH8 CH9...CH12 CH13...CH16 Diagram scale Channel AE5 no sensor AE6 no sensor Pmin Designation Pmax [.....] AE7 Net pressure Net pressure 0,00 16,00 bar Designation Fmin Fmax [.....] 15,00 m3/min AE8 Flow Flow hall 5 0,00 OK Cancel Obernehme

### Scaling the Flow diagram

In diesen Masken kann die Benennung der angeschlossen Kompressoren und Analogsensoren, sowie die Skalierung der Diagramme vorgenommen werden

#### 1. scaling flow diagram

- Open flow diagram
- Set mouse arrow in diagram
- Klick right
- Scaling flow (m<sup>3</sup>/min
- Click button "apply"

#### 2. scaling flow diagram

- Klick on "OPTION"
- "presentation of flow diagram"
- Select the different averages like ,real flow data," than 1, 2, 5, 10 minutes

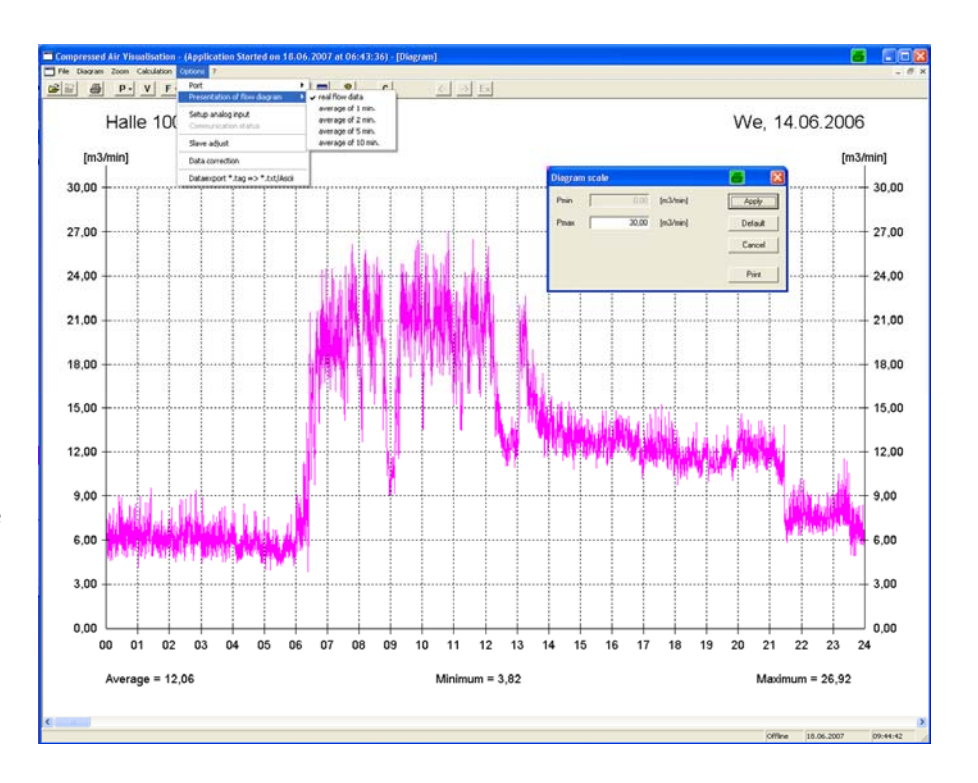

#### 3. definate scale of diagram

- Klick on "Option"
- "Setup analog input"
- Change name of analog input 8
   to "flow measuring"

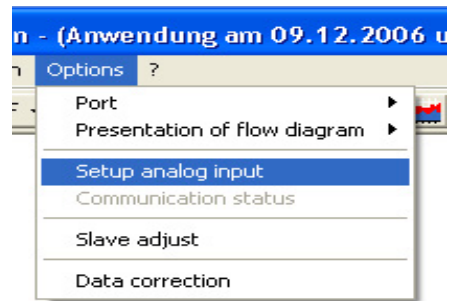

| Parametereingabe                                      |             |                  |             |                      |  |  |  |  |  |  |  |  |
|-------------------------------------------------------|-------------|------------------|-------------|----------------------|--|--|--|--|--|--|--|--|
| AE1AE4 AE5AE8 AE9AE12 AE13AE16 K1K4 K5K8 K9K12 K13K16 |             |                  |             |                      |  |  |  |  |  |  |  |  |
|                                                       |             |                  | Diagramm SI | kalierung            |  |  |  |  |  |  |  |  |
| Kanal                                                 |             |                  |             |                      |  |  |  |  |  |  |  |  |
| AE5                                                   | kein Sensor |                  |             |                      |  |  |  |  |  |  |  |  |
|                                                       |             |                  |             |                      |  |  |  |  |  |  |  |  |
| AE6                                                   | kein Sensor |                  |             |                      |  |  |  |  |  |  |  |  |
|                                                       |             | Bezeichnung      | Pmin        | Pmax []              |  |  |  |  |  |  |  |  |
| AE7                                                   | Netzdruck   | Netzdruck        | 8,20        | 10,00 bar            |  |  |  |  |  |  |  |  |
|                                                       |             | Bezeichnung      | Fmin        | Fmax []              |  |  |  |  |  |  |  |  |
| AE8                                                   | Durchfluss  | Analog Eingang 8 | 0,00        | 30,00 m3/min         |  |  |  |  |  |  |  |  |
|                                                       |             |                  |             |                      |  |  |  |  |  |  |  |  |
|                                                       |             |                  |             |                      |  |  |  |  |  |  |  |  |
|                                                       |             |                  |             |                      |  |  |  |  |  |  |  |  |
|                                                       |             |                  |             |                      |  |  |  |  |  |  |  |  |
|                                                       |             |                  |             |                      |  |  |  |  |  |  |  |  |
|                                                       |             |                  | OK          | Abbrechen Übernehmen |  |  |  |  |  |  |  |  |
|                                                       |             |                  |             |                      |  |  |  |  |  |  |  |  |

### Evalating the data

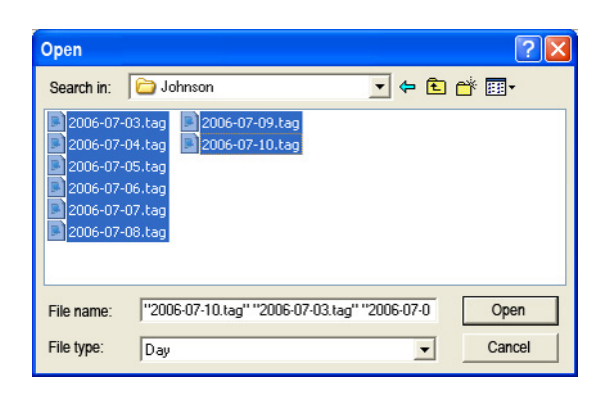

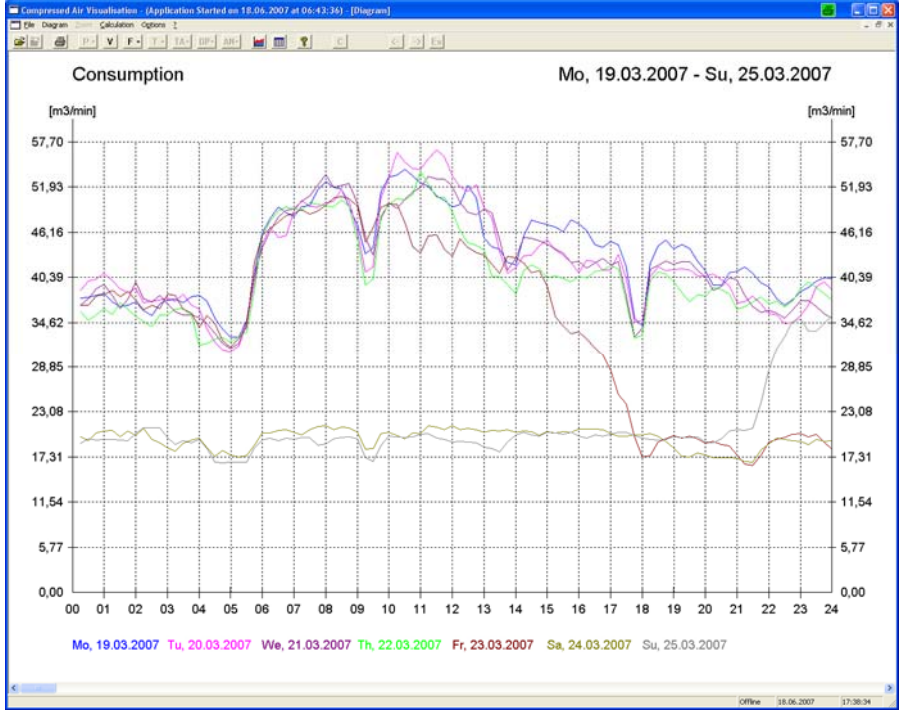

#### Data evaluation

•

•

•

- Mark the days for evaluation
- Selecting by up to 7 days the diagram show the days in different colors for each day.
- Selecting more that 7 day the diagramm will show only the average of all days together

| tomer Data         |         |                     |          | 8 |
|--------------------|---------|---------------------|----------|---|
|                    |         | Electrical Cost/kWh | Currency |   |
| Company            | factory | 0,100               | e        |   |
| Site               | London  |                     |          |   |
| Compressor Station | West    |                     |          |   |
| Working Days/Year  | 365     |                     |          |   |
|                    |         |                     |          |   |
|                    |         |                     |          |   |
|                    |         |                     |          |   |
|                    |         |                     |          |   |
|                    |         |                     |          |   |
|                    |         |                     |          |   |
|                    |         |                     |          |   |
|                    |         |                     |          |   |
|                    |         |                     |          |   |
|                    |         |                     |          |   |
|                    |         |                     |          |   |
|                    |         |                     |          |   |
|                    |         |                     |          |   |
|                    |         |                     |          |   |

#### 1st Table "compressor data"

the readings of the compressors are reported as

- m³/min •
- load / unload kW •
- Measuring duration complete
- Running times in % Load –and unload time

#### 2nd Table "measure data"

the individual readings are displayed here

- Motor starts
- Load cycles
- Load, -unload and total kWh
- Produced compressed air in m<sup>3</sup>
- Cost calculation for:
  - Last
  - Leerlauf
  - Gesamt
  - in the given currency

|   |               | Compre    | ssor Data | (ivieasi | urement r          | NO, 19.03 | .2007 - 30, | 25.03.20 | 0/)        |        |            |       |
|---|---------------|-----------|-----------|----------|--------------------|-----------|-------------|----------|------------|--------|------------|-------|
|   | 0             | Output [r | n3/min]   | [kW] L   | [kW] Loaded No-loa |           | Audit Time  | Time Run | Loaded     |        | Unloaded   |       |
| н | Compressor    | min       | max       | min      | max                | [kW]      | [hh:mm:ss]  | [%]      | [hh:mm:ss] | [%]    | [hh:mm:ss] | [%]   |
| 1 | Kompressor 1  | 3,7       | 14,6      | 32,60    | 94,00              | 0,00      | 167:46:00   | 100,00   | 167:46:00  | 100,00 | 00:00:00   | 0,00  |
| 2 | Kompressor 2  |           | 9,3       |          | 60,74              | 0,00      | 167:46:00   | 100,00   | 167:46:00  | 100,00 | 00:00:00   | 0,00  |
| 3 | Kompressor 3  |           | 18,0      |          | 109,26             | 38,55     | 167:46:00   | 68,80    | 114:51:30  | 99,51  | 00:33:50   | 0,45  |
| 4 | Kompressor 4  |           | 18,0      |          | 130,79             | 41,46     | 167:46:00   | 29,28    | 33:08:30   | 67,48  | 15:58:30   | 32,52 |
| 5 | Kompressor 5  |           | 0,0       |          | 0,00               | 0,00      | 167:46:00   | 0,00     | 00:00:00   | 0,00   | 00:00:00   | 0,00  |
| 6 | Kompressor 6  |           | 0,0       |          | 0,00               | 0,00      | 167:46:00   | 0,00     | 00:00:00   | 0,00   | 00:00:00   | 0,00  |
| 7 | Kompressor 7  |           | 0,0       |          | 0,00               | 0,00      | 167:46:00   | 0,00     | 00:00:00   | 0,00   | 00:00:00   | 0,00  |
| 8 | Kompressor 8  |           | 0,0       |          | 0,00               | 0,00      | 167:46:00   | 0,00     | 00:00:00   | 0,00   | 00:00:00   | 0,00  |
| 9 | Kompressor 9  |           | 0,0       |          | 0,00               | 0,00      | 167:46:00   | 0,00     | 00:00:00   | 0,00   | 00:00:00   | 0,00  |
| 0 | Kompressor 10 |           | 0,0       |          | 0,00               | 0,00      | 167:46:00   | 0,00     | 00:00:00   | 0,00   | 00:00:00   | 0,00  |
| 1 | Kompressor 11 |           | 0,0       |          | 0,00               | 0,00      | 167:46:00   | 0,00     | 00:00:00   | 0,00   | 00:00:00   | 0,00  |
| 2 | Kompressor 12 |           | 0,0       |          | 0,00               | 0,00      | 167:46:00   | 0,00     | 00:00:00   | 0,00   | 00:00:00   | 0,00  |
| 3 | Kompressor 13 |           | 0,0       |          | 0,00               | 0,00      | 167:46:00   | 0,00     | 00:00:00   | 0,00   | 00:00:00   | 0,00  |
| 4 | Kompressor 14 |           | 0,0       |          | 0,00               | 0,00      | 167:46:00   | 0,00     | 00:00:00   | 0,00   | 00:00:00   | 0,00  |
| 5 | Kompressor 15 |           | 0,0       |          | 0,00               | 0,00      | 167:46:00   | 0,00     | 00:00:00   | 0,00   | 00:00:00   | 0,00  |
| 0 | Kompressor 16 |           | 0.0       |          | 0.00               | 0.00      | 167:46:00   | 0.00     | 00:00:00   | 0.00   | 00.00.00   | 0.00  |

#### Measured Data (Measurement Mo, 19.03.2007 - Su, 25.03.2007)

| Produced compressed air in m <sup>3</sup> |     |               | Motor  | Load   | Total Power [kWh] |          |           | Total Air | Costs [€] |          |          |
|-------------------------------------------|-----|---------------|--------|--------|-------------------|----------|-----------|-----------|-----------|----------|----------|
| Cast calculation for                      | Ch  | Compressor    | Starts | Cycles | Loaded            | Unloaded | Total     | m3        | Loaded    | Unloaded | Total    |
|                                           | 1   | Kompressor 1  | 1      | 1      | 11.141,75         | 0,00     | 11.141,75 | 97.555,0  | 1.114,18  | 0,00     | 1.114,18 |
| _ Last                                    | 2   | Kompressor 2  | 1      | 1      | 10.190,28         | 0,00     | 10.190,28 | 93.611,0  | 1.019,03  | 0,00     | 1.019,03 |
| - Lusi                                    | 3   | Kompressor 3  | 3      | 24     | 12.549,01         | 21,74    | 12.570,75 | 124.047,0 | 1.254,90  | 2,17     | 1.257,07 |
| - Leerlauf                                | 4   | Kompressor 4  | 38     | 425    | 4.334,47          | 662,27   | 4.996,74  | 35.793,0  | 433,45    | 66,23    | 499,68   |
|                                           | 5   | Kompressor 5  | 0      | 0      | 0,00              | 0,00     | 0,00      | 0,0       | 0,00      | 0,00     | 0,00     |
| - Gesamt                                  | 6   | Kompressor 6  | 0      | 0      | 0,00              | 0,00     | 0,00      | 0,0       | 0,00      | 0,00     | 0,00     |
| in the diven ourrenov                     | 7   | Kompressor 7  | 0      | 0      | 0,00              | 0,00     | 0,00      | 0,0       | 0,00      | 0,00     | 0,00     |
| in the given currency                     | 8   | Kompressor 8  | 0      | 0      | 0,00              | 0,00     | 0,00      | 0,0       | 0,00      | 0,00     | 0,00     |
|                                           | 9   | Kompressor 9  | 0      | 0      | 0,00              | 0,00     | 0,00      | 0,0       | 0,00      | 0,00     | 0,00     |
|                                           | 10  | Kompressor 10 | 0      | 0      | 0,00              | 0,00     | 0,00      | 0,0       | 0,00      | 0,00     | 0,00     |
|                                           | 1.1 | K             | 0      |        | 0.00              | 0.00     | 0.00      | 0.0       | 0.00      | 0.00     | 0.00     |

| Line | agrain 2001 Galculation Options 2 |                                       |                    |
|------|-----------------------------------|---------------------------------------|--------------------|
| 2    | B P- V F- T- TA- DP- AN- M R C    | < ⇒ Ex                                |                    |
|      | Site Da                           | ata (Mo, 19.03.2007 - Su, 25.03.2007) |                    |
|      | Company                           |                                       | Firma              |
|      | Site                              |                                       | Standort           |
|      | Compressor Station                |                                       | Kompressor Station |
|      |                                   |                                       |                    |
|      | Installed Compressor Capacities   | 59,9                                  | [m3/min]           |
|      | Installed Compressor Power        | 259.0                                 | IK\A/I             |

| Installed Compressor Fower | 239,0  | [KVV]    |
|----------------------------|--------|----------|
| Operating Time Per Annum   | 365    | [days/a] |
| Electrical Cost            | 0,1000 | [€/kWh]  |
|                            |        |          |

|                            | Measured Data | (Measurement Mo, 19.03.2007 - Su, 25.03.2007) |           |            |
|----------------------------|---------------|-----------------------------------------------|-----------|------------|
| Audit Time                 |               |                                               | 167:46:00 | [hh:mm:ss] |
| Compressed Air Consumption |               |                                               | 351.006   | [m3]       |
| 5                          |               |                                               |           |            |

|                           | Loaded | Unloaded | Total  |          |
|---------------------------|--------|----------|--------|----------|
| Energy Consumption        | 38.216 | 684      | 38.900 | [kWh]    |
| Load / Unload Run         | 98,2   | 1,8      | 100,0  | [%]      |
| Key Performance Indicator | 0,1089 | -        | 0,1108 | [kWh/m3] |

|                            | Average | Minimum | Maximum |          |
|----------------------------|---------|---------|---------|----------|
| Compressed Air Consumption | 34,9    | 16,2    | 57,7    | [m3/min] |
| Power Consumption          | 150,8   | 70,1    | 249,5   | [kW]     |
| Net Pressure               | 7,0     | 6,7     | 7,1     | [bar]    |
| System Utilisation         | 58,2    | 27,0    | 96,3    | [%]      |

|                                      | Compressed Air C | osts     |            |         |            |      |
|--------------------------------------|------------------|----------|------------|---------|------------|------|
| Compressed Air Consumption Per Annum |                  |          | 18.327.912 | [m3/a]  |            |      |
|                                      |                  |          |            |         |            |      |
|                                      | Loaded           | Unloaded | Total      |         |            |      |
| Energy Costs Measuring Period        | 3.822,-          | 68,-     | 3.890,-    | [€]     |            |      |
| Energy Costs Per Annum               | 199.567,-        | 3.551,-  | 203.118,-  | [€]     |            |      |
|                                      | ~                |          |            |         |            |      |
| Energy Costs Per m3                  |                  |          | 0,0111     | [€/m3]  |            |      |
|                                      | ·                |          |            |         |            |      |
|                                      |                  |          |            |         |            |      |
|                                      |                  |          |            | Offline | 18.06.2007 | 17:4 |

### Changing the average of compressed air consumption diagram

If compressor go not more than 2-4 cycles per hour in on load mode it is possible to change the calculation time of compressed air diagram

This Mask shows also the default settings of different sensors

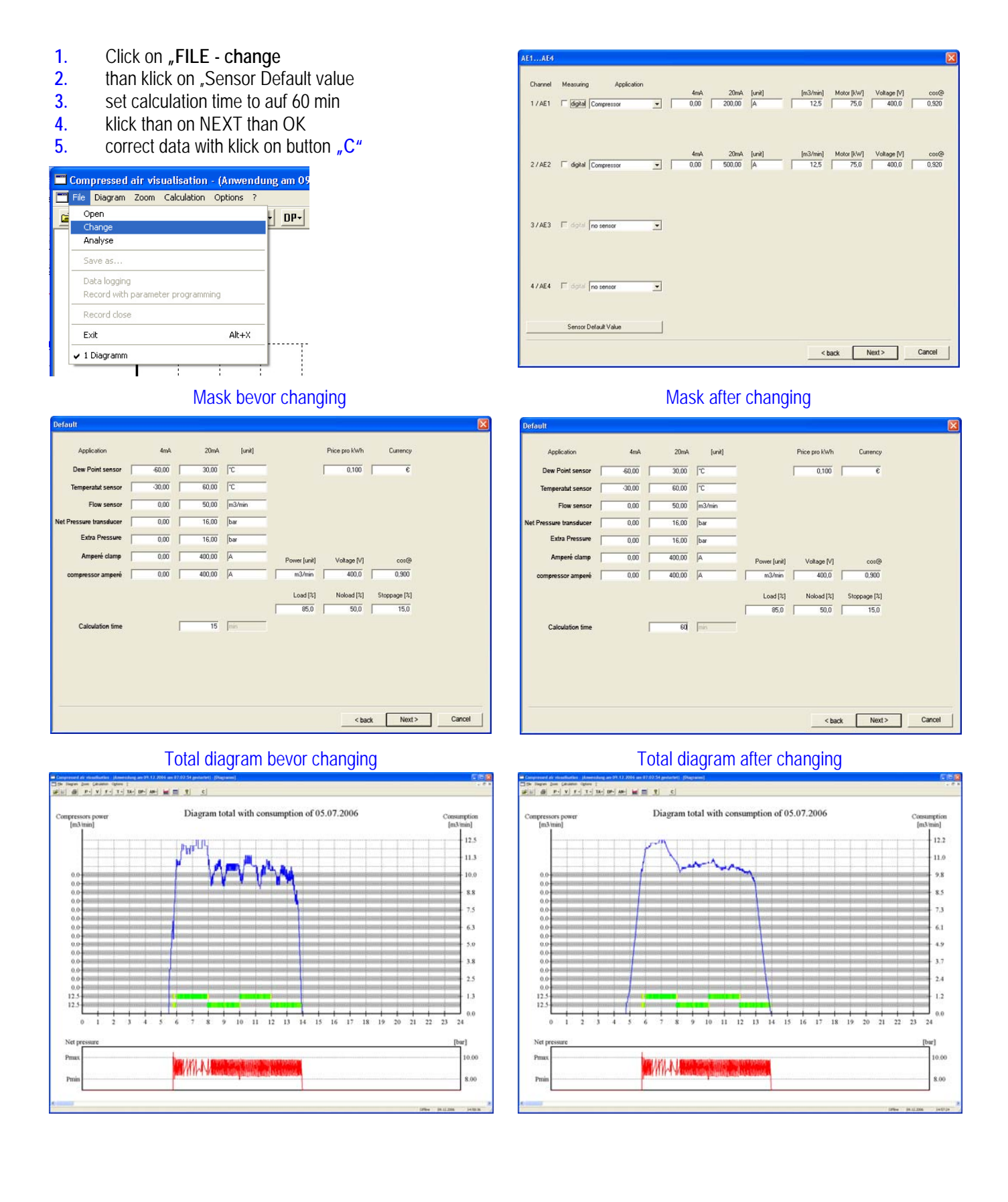

Setup printer

#### SETUP PRINTER

Klick with mouse on diagram printer setup

Select your previous printer

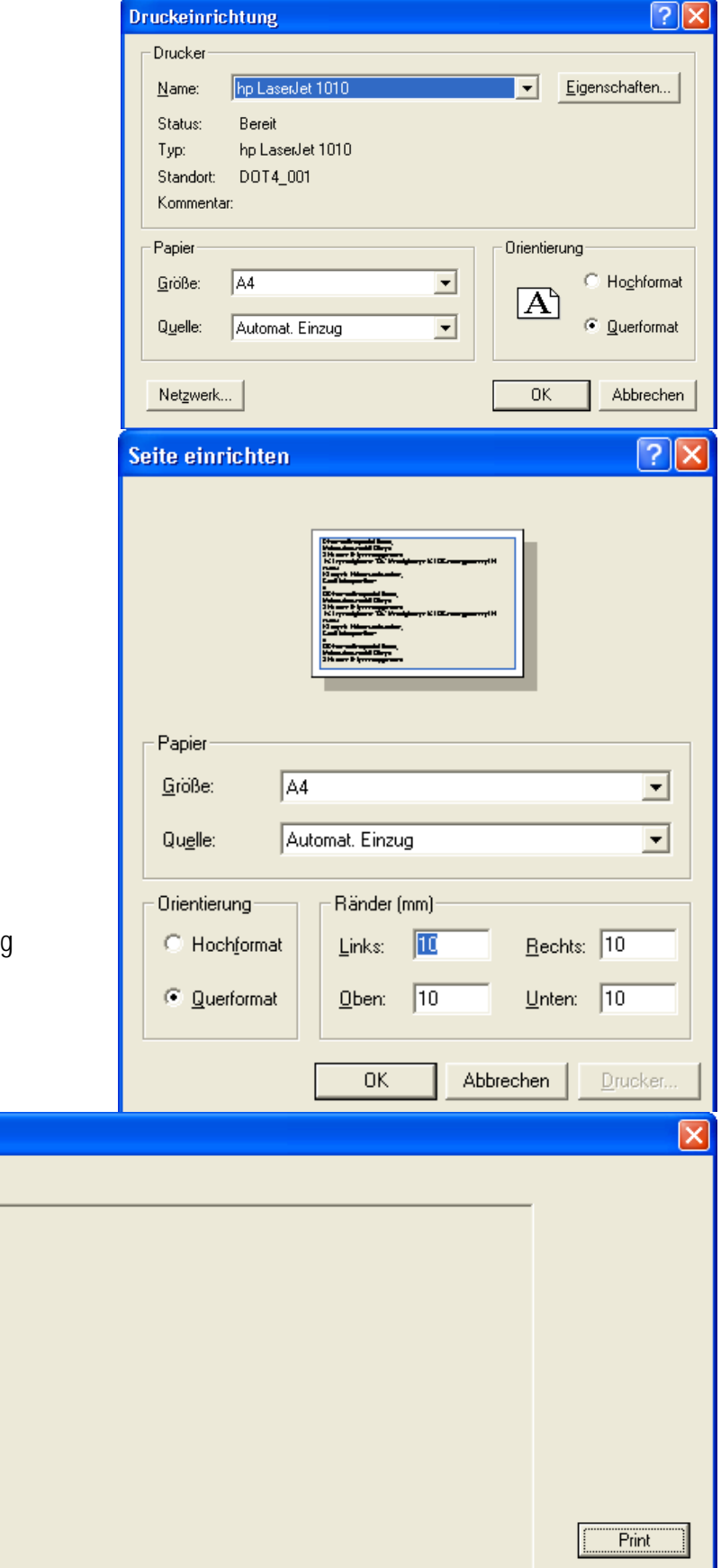

Cancel

#### PAGE SETUP

Klick with mouse on diagram page setup

Set the edge of the page to 10 mm

Default is 25 mm

### PRINT DIAGRAMS

Please select diagram to print

Calculation table

Diagram readiness

🗖 Diagram Netzdruck

Klick on printer and mark the diagrams for printing

Diagram consumption of several days Diagram load-noload energy

## Mounting the Flow Sensor

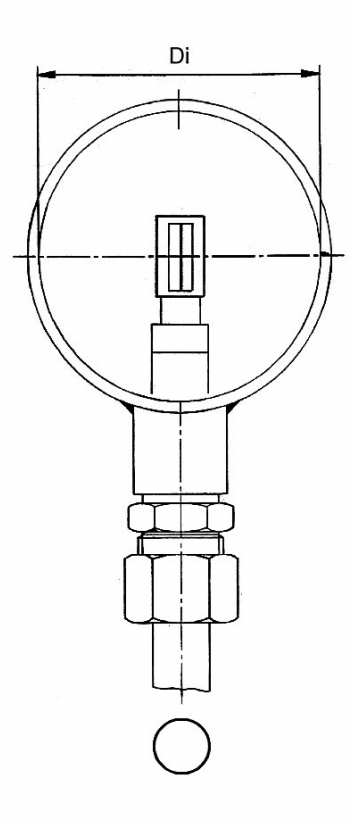

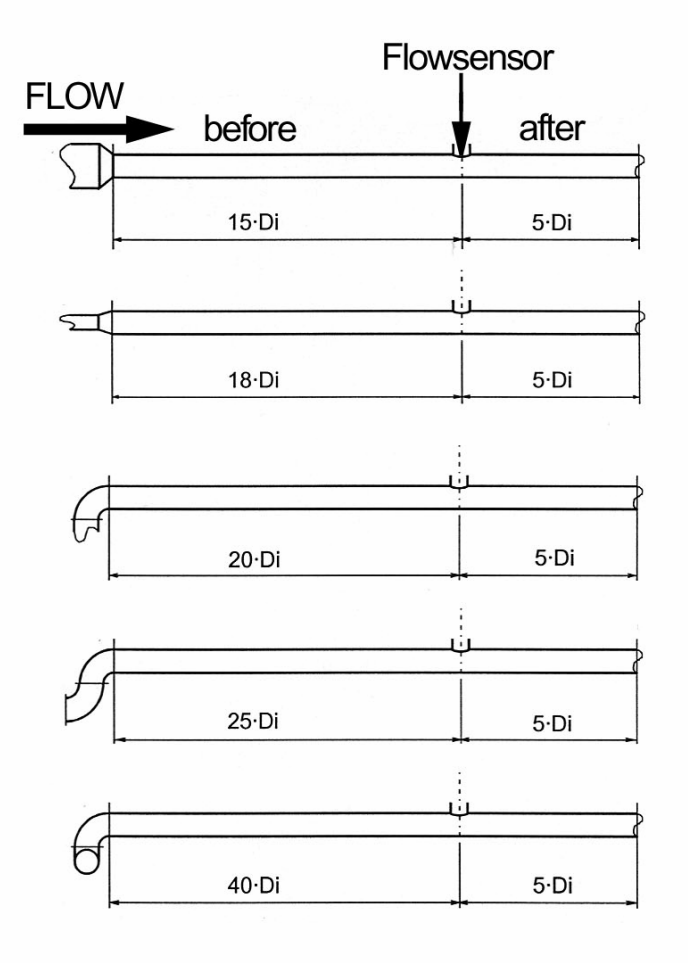

| EIngang                              | 1 | 2 | 3 | 4 | 5 | 9 | 7 | 8 |                |
|--------------------------------------|---|---|---|---|---|---|---|---|----------------|
| Am 0S i9d h9W                        |   |   |   |   |   |   |   |   | Π              |
| Am ≱isd hsW                          |   |   |   |   |   |   |   |   |                |
|                                      |   |   |   |   |   |   |   |   |                |
| Flowsensor                           |   |   |   |   |   |   |   |   |                |
| Temperatur Sensor                    |   |   |   |   |   |   |   |   |                |
| Extra Drucksensor                    |   |   |   |   |   |   |   |   |                |
| Netzdrucksensor                      |   |   |   |   |   |   |   |   |                |
|                                      |   |   |   |   |   |   |   |   |                |
| тэүү grussэм wa                      |   |   |   |   |   |   |   |   | n Name         |
| τι∋wn∋gnsΣ - èາ∋qmA                  |   |   |   |   |   |   |   |   | Kunder         |
|                                      |   |   |   |   |   |   |   |   | ш              |
| ing 202                              |   |   |   |   |   |   |   |   | Н              |
| Motor kVV                            |   |   |   |   |   |   |   |   | Н              |
| lemixeM - nim <sup>ye</sup> m        |   |   |   |   |   |   |   |   | Ę              |
| lsminiM - nim∜m                      |   |   |   |   |   |   |   |   | Dat            |
| geregelt                             |   |   |   |   |   |   |   |   |                |
| Last / Leerlauf                      |   |   |   |   |   |   |   |   |                |
| Kompressor Typ<br>oder<br>Sensor Typ |   |   |   |   |   |   |   |   | Messkoffer Nr. |
| Buebuia                              | - | 2 | 3 | 4 | 2 | 9 | 7 |   |                |

Datenliste für die Analog-Messung